# anbat Applent Instruments

# Applent Instruments Inc.

Baolong International FL3,Chahua Road, Zhonglou district ,Changzhou City, Jiangsu Province, China [213014] Tel: 0519-88805550 Fax: 0519-89966550

# http://www.applent.com

Sales Email: <u>sales@applent.com</u> Tech Email: <u>tech@applent.com</u>

©2005-2016 Applent Instruments, Inc.

# English

Rev.A5

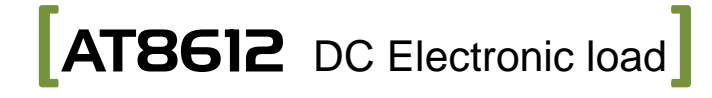

User's Guide

# **CERTIFIACTION, LIMITED & LIMITATION OF LIABILITY**

#### Applent Instruments, Inc. (shortened form Applent) certifies that this product met its published specifications

at the time of shipment from the factory. Applent further certifies that its calibration measurements are traceable to the People's Republic of China National Institute of Standards and Technology, to the extent allowed by the Institution's calibration facility or by the calibration facilities of other International Standards Organization members.

This Applent instrument product is warranted against defects in material and workmanship for a period corresponding to the individual warranty periods of its component products. **The warranty period is 1 year and begins on the date of shipment.** During the warranty period, Applent will, at its option, either repair or replace products that prove to be defective. This warranty extends only to the original buyer or end-user customer of a Applent authorized reseller, and does not apply to fuses, disposable batteries or to any product which, in Applent's opinion, has been misused, altered, neglected or damaged by accident or abnormal conditions of operation or handling.

For warranty service or repair, this product must be returned to a service facility designated by Applent. The buyer shall prepay shipping charges to Applent and the Buyer shall pay all shipping charges, duties, and taxes for products returned to Applent from another country.

Applent warrants that its software and firmware designated by Applent for use with an instrument will execute its programming instruction when properly installed on that instrument. Applent does not warrant that the operation of the instrument, or software, or firmware, will be uninterrupted or error free.

The foregoing warranty shall not apply to defects resulting from improper or inadequate maintenance by the Buyer, Buyer-supplied software or interfacing, unauthorized modification or misuse, operation outside the environmental specifications for the product, or improper site preparation or maintenance.

THIS WARRANTY IS BUYER'S SOLE AND EXCLUSIVE REMEDY AND IS IN LIEU OF ALL OTHER WARRANTIES, EXPRESS OR IMPLIED, INCLUDING BUT NOT LIMITED TO ANY IMPLIED WARRANTY OF MERCHANTABILITY OR FITNESS FOR A PARTICULAR PURPOSE. APPLENT SHALL NOT BE LIABLE FOR ANY SPECIAL, INDIRECT, INCIDENTAL OR CONSEQUENTIAL DAMAGES OR LOSSES, INCLUDING LOSS OF DATA, WHETHER ARISING FROM BREACH OF WARRANTY OR BASED ON CONTRACT, TORT, RELIANCE OR ANY OTHER THEORY.

> People's Republic of China Jiangsu Province Changzhou Applent Instruments Inc. Oct. 2009 Rev.A1

# **Safety Summary**

# Warning Dangerous:

The following general safety precautions must be observed during all phases of operation, service, and repair of this instrument. Failure to comply with these precautions or with specific WARNINGS elsewhere in this manual may impair the protection provided by the equipment. In addition it violates safety standards of design, manufacture, and intended use of the instrument.

| Disclaimer                                      | The Applent Instruments assumes no liability for the customer's failure to comply with these requirements.                                                                                                    |
|-------------------------------------------------|----------------------------------------------------------------------------------------------------|
| Ground<br>The Instrument                        | To avoid electric shock hazard, the instrument chassis and cabinet must be<br>connected to a safety earth ground by the supplied power cable with earth<br>blade.                                                                                                    |
| DO NOT<br>Operate In An Explosive<br>Atmosphere | Do not operate the instrument in the presence of inflammable gasses or<br>fumes. Operation of any electrical instrument in such an environment<br>constitutes a definite safety hazard.                                                                                                    |
|                                                 |                                                                                                    |
| Keep away<br>from live circuit                  | Operating personnel must not remove instrument covers. Component<br>replacement and internal adjustments must be made by qualified<br>maintenance personnel. Do not replace components with the power cable<br>connected. Under certain conditions, dangerous voltages may exist even with<br>the power cable removed. To avoid injuries, always disconnect power and<br>discharge circuits before touching them. |

Safety Sign:

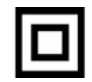

Provide double insulation or reinforced insulation protection

Waste Electrical and Electronic Equipment (WEEE) order 2002/96/EC

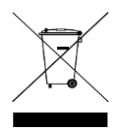

Do not leave in the trash can

# Contents

|      | CEF    | RTIFIACT                                                    | ION, LIMITED & LIMITATION OF LIABILITY | 2  |
|------|--------|-------------------------------------------------------------|----------------------------------------|----|
|      | Safe   | ty Summa                                                    | ury                                    | 3  |
| Con  | tents  |                                                             | ·                                      | 4  |
| Tab  | le Co  | ntents                                                      |                                        | 8  |
| Figu | ire Co | ontents                                                     |                                        | 8  |
| 1.   | Unp    | acking an                                                   | d Preparation                          | 10 |
|      | 1.1    | Inco                                                        | ming Inspection                        | 10 |
|      | 1.2    | Pow                                                         | er requirement                         | 10 |
|      | 1.3    | Setti                                                       | ing up Fuse                            | 10 |
|      | 1.4    | Env                                                         | ironmental Requirements                | 11 |
|      | 1.5    | Clea                                                        | nning                                  | 11 |
|      | 1.6    | How                                                         | v to Remove the Handle                 | 12 |
|      | 1.7    | Ove                                                         | rview                                  | 13 |
|      | 1.8    | Intro                                                       | oduction                               | 13 |
|      | 1.9    | Mai                                                         | n Specification                        | 13 |
|      | 1.10   | Feat                                                        | ures                                   | 14 |
| 2.   | Star   | t up                                                        |                                        | 15 |
|      | 2.1    | From                                                        | nt panel and rear panel                | 15 |
|      | 2.2    | How                                                         | v to Connect Load                      | 16 |
|      |        | 2.2.1                                                       | General Connection                     | 16 |
|      | 2.3    | Ren                                                         | note Sensing Connection (4-Wires)      | 17 |
|      | 2.4    | Loa                                                         | d Operation Range                      | 18 |
|      | 2.5    | Prot                                                        | ection Features                        | 19 |
|      | 2.6    | Ove                                                         | r Voltage                              | 19 |
|      | 2.7    | Ove                                                         | r Current                              | 19 |
|      | 2.8    | Ove                                                         | r Power                                | 20 |
|      | 2.9    | Rev                                                         | erse Voltage                           | 20 |
|      | 2.10   | Ove                                                         | r Heat                                 | 20 |
| 3.   | < M    | EAS DISP                                                    | PLAY> Page                             | 21 |
|      | 3.1    | Ope                                                         | ration Functions                       | 21 |
|      | 3.2    | <nf< td=""><td>RM MEAS PAGE&gt; Page</td><td> 22</td></nf<> | RM MEAS PAGE> Page                     | 22 |
|      |        | 3.2.1                                                       | Basic Operating mode                   | 22 |
|      |        | 3.2.2                                                       | Input Value                            | 24 |
|      |        | 3.2.3                                                       | How to measure constant current source | 24 |
|      | 3.3    | <sh< td=""><td>IT MEAS PAGE&gt; Page</td><td> 25</td></sh<> | IT MEAS PAGE> Page                     | 25 |
|      |        | 3.3.1                                                       | Steps of setting up [SHT] mode         | 26 |
|      | 3.4    | <tr< td=""><td>AN MEAS PAGE&gt; Page</td><td> 26</td></tr<> | AN MEAS PAGE> Page                     | 26 |
|      |        | 3.4.1                                                       | Steps of setting up TranPara           | 26 |
|      |        | 3.4.2                                                       | Parameter A                            | 27 |
|      |        | 3.4.3                                                       | Pulse Width A                          | 27 |
|      |        | 3.4.4                                                       | Parameter B                            | 27 |
|      |        | 3.4.5                                                       | Pulse Width B                          | 27 |

|      | 3.4.6                                                                                                    | Test Mode                                                                                                    | 27                                                                           |
|------|----------------------------------------------------------------------------------------------------|----------------------------------------------------------------------------------------------------|------------------------------------------------------------------------------|
| 3.5  | <e< td=""><td>BAT MEAS PAGE&gt; Page</td><td> 28</td></e<>                                                                               | BAT MEAS PAGE> Page                                                                                                    | 28                                                                           |
|      | 3.5.1                                                                                                    | Discharging Current                                                                                                    | 29                                                                           |
|      | 3.5.2                                                                                                    | Off -Voltage                                                                                                    | 29                                                                           |
|      | 3.5.3                                                                                                    | Sub Parameter                                                                                                    | 29                                                                           |
| 3.6  | <s< td=""><td>EQ MEAS PAGE&gt; Page</td><td> 30</td></s<>                                                                                | EQ MEAS PAGE> Page                                                                                                    | 30                                                                           |
|      | 3.6.1                                                                                                    | SEQ FILE                                                                                                    | 30                                                                           |
|      | 3.6.2                                                                                                    | FILE SET                                                                                                    | 30                                                                           |
|      | 3.6.3                                                                                                    | SEQ PARA                                                                                                    | 31                                                                           |
|      | 3.6.4                                                                                                    | TEST MODE                                                                                                    | 31                                                                           |
|      | 3.6.5                                                                                                    | STEPS Setup                                                                                                    | 31                                                                           |
| 3.7  | < <u>S</u>                                                                                                    | EQ VALUE SET PAGE> Page                                                                                                    | 32                                                                           |
|      | 3.7.1                                                                                                    | STEP 1 Setup                                                                                                    | 32                                                                           |
| 3.8  | <8                                                                                                    | ATF MEAS PAGE> Page                                                                                                    | 33                                                                           |
|      | 3.8.1                                                                                                    | ATF Files                                                                                                    | 33                                                                           |
|      | 3.8.2                                                                                                    | File Setup                                                                                                    | 33                                                                           |
|      | 3.8.3                                                                                                    | V-MAX Setup                                                                                                    | 34                                                                           |
|      | 3.8.4                                                                                                    | I-MAX Setup                                                                                                    | 34                                                                           |
|      | 2.0.5                                                                                                    |                                                                                                    |                                                                              |
|      | 3.8.5                                                                                                    | P-MAX Setup                                                                                                    | 34                                                                           |
|      | 3.8.6                                                                                                    | STEPS Setup                                                                                                    | 34                                                                           |
| 3.9  | < 1                                                                                                    | ATF VALUE SET PAGE > Page                                                                                                    | 34                                                                           |
|      | 201                                                                                                    |                                                                                                    | 25                                                                           |
|      | 3.9.1                                                                                                    | STEPS Setup                                                                                                    | 35                                                                           |
|      | 3.9.2                                                                                                    | GROUP Setup                                                                                                    | 35                                                                           |
|      | 3.9.3                                                                                                    | STEP 1 Setup                                                                                                    | 35                                                                           |
| 3.10 | ) <]                                                                                                    | LED MEAS PAGE > Page                                                                                                    | 37                                                                           |
|      | 3.10.1                                                                                                    | LED-V                                                                                                    | 38                                                                           |
|      | 3.10.2                                                                                                    | LED-RES                                                                                                    | 38                                                                           |
| 3.11 | < (                                                                                                    | OCP MEAS PAGE > Page                                                                                                    | 38                                                                           |
|      | 3.11.1                                                                                                    | OCP FILE                                                                                                    | 38                                                                           |
|      | 3.11.2                                                                                                    | FILE SET                                                                                                    | 39                                                                           |
| 3.12 | 2 < 0                                                                                                    | OCP SET PAGE > Page                                                                                                    | 39                                                                           |
|      | 3.12.1                                                                                                    | START                                                                                                    | 39                                                                           |
| [Set | up] page                                                                                                    |                                                                                                    | 41                                                                           |
| 4.1  | <s< td=""><td>betup&gt; Page</td><td> 41</td></s<>                                                                                       | betup> Page                                                                                                    | 41                                                                           |
|      | 4.1.1                                                                                                    | Setting up [Rate]                                                                                                    | 41                                                                           |
|      | 4.1.2                                                                                                    | Setting up V-MAX                                                                                                    | 42                                                                           |
|      | 4.1.3                                                                                                    | Setting up I-MAX                                                                                                    | 42                                                                           |
|      | 4.1.4                                                                                                    | Setting up P-MAX                                                                                                    | 42                                                                           |
|      | 4.1.5                                                                                                    | Setting up V-On Load                                                                                                    | 42                                                                           |
|      | 4.1.6                                                                                                    | Setting up V-Off Load                                                                                                    | 42                                                                           |
|      | 4.1.7                                                                                                    | Setting up Timing-On Load                                                                                                    | 42                                                                           |
|      | 4.1.8                                                                                                    | Setting up [Trigger]                                                                                                    | 42                                                                           |
|      | 4.1.9                                                                                                    | Setting up [4W Test]                                                                                                    | 43                                                                           |
| Syst | tem Cont                                                                                                    | figuration                                                                                                    | 44                                                                           |
|      | <ul> <li>3.5</li> <li>3.6</li> <li>3.7</li> <li>3.8</li> <li>3.9</li> <li>3.10</li> <li>3.11</li> <li>3.12</li> <li>[Sett 4.1</li> </ul> | 3.4.6<br>3.5<br>3.5.1<br>3.5.2<br>3.5.3<br>3.6<br>3.6.1<br>3.6.2<br>3.6.3<br>3.6.4<br>3.6.3<br>3.6.4<br>3.6.5<br>3.7<br>3.8<br>3.8.1<br>3.8.2<br>3.8.3<br>3.8.4<br>3.8.5<br>3.8.4<br>3.8.5<br>3.8.6<br>3.9<br>3.9.1<br>3.9.2<br>3.9.3<br>3.10<br>3.9.2<br>3.9.3<br>3.10<br>3.9.2<br>3.9.3<br>3.10<br>3.10.1<br>3.10.1<br>3.10.2<br>3.11<br>3.11.1<br>3.10.2<br>3.11<br>3.11.2<br>3.12<br>3.1 | 3.5 <bat meas="" page=""> Page         3.5.1       Discharging Current</bat> |

|    | <b>7</b> 1 | .03                                                           | VETEN CONFIG D                    |      |
|----|------------|---------------------------------------------------------------|-----------------------------------|------|
|    | 5.1        | < 5                                                           | r STEM CONFIG> Page               | . 44 |
|    |            | 5.1.1                                                         |                                   | . 44 |
|    |            | 5.1.2                                                         | [Date], [Time]                    | . 44 |
|    |            | 5.1.3                                                         | [Account], [Password]             | . 45 |
|    |            | 5.1.4                                                         | [Baud Rate]                       | . 46 |
|    | _          | 5.1.5                                                         | RS485 [Address]                   | . 46 |
|    | 5.2        | <sy< td=""><td>YSTEM INFO&gt; Page</td><td>. 46</td></sy<>    | YSTEM INFO> Page                  | . 46 |
|    | 5.3        | <sy< td=""><td>/stem Service&gt; Page</td><td>. 47</td></sy<> | /stem Service> Page               | . 47 |
| 6. | Ren        | note Contr                                                    | rol                               | . 48 |
|    | 6.1        | Abo                                                           | out RS-232C                       | . 48 |
|    | 6.2        | Abo                                                           | out USB-Serial Interface (Option) | . 49 |
|    | 6.3        | To                                                            | Select Baud Rate                  | . 49 |
|    | 6.4        | Har                                                           | nd Shake [SHAKE HAND]             | . 49 |
|    | 6.5        | SCI                                                           | PI Language                       | . 50 |
| 7. | SCF        | PI Comma                                                      | nd                                | . 51 |
|    | 7.1        | Ter                                                           | minator                           | . 51 |
|    | 7.2        | Not                                                           | ation Conventions and Definitions | . 51 |
|    | 7.3        | Cor                                                           | nmand Structure                   | . 51 |
|    | 7.4        | Hea                                                           | ader and Parameters               | . 53 |
|    | 7.5        | Cor                                                           | nmand Reference                   | . 54 |
|    | 7.6        | IDN                                                           | N? Subsystem                      | . 54 |
|    | 7.7        | FET                                                           | ГСН subsystem                     | . 55 |
|    |            | 7.7.1                                                         | FETCH:MEASURE                     | . 55 |
|    |            | 7.7.2                                                         | FETCH: CURRENT                    | . 55 |
|    |            | 7.7.3                                                         | FETCH: VOLTAGE                    | . 55 |
|    |            | 7.7.4                                                         | FETCH:POWER                       | . 55 |
|    |            | 7.7.5                                                         | FETCH:RESISTANCE                  | . 56 |
|    | 7.8        | BA                                                            | SIC subsystem                     | . 56 |
|    |            | 7.8.1                                                         | BASIC:MODE                        | . 56 |
|    |            | 7.8.2                                                         | BASIC:FUNC                        | . 56 |
|    |            | 7.8.3                                                         | BASIC:RATE                        | . 57 |
|    |            | 7.8.4                                                         | BASIC:VMAX                        | . 57 |
|    |            | 7.8.5                                                         | BASIC:IMAX                        | . 57 |
|    |            | 7.8.6                                                         | BASIC:PMAX                        | . 57 |
|    |            | 7.8.7                                                         | BASIC:STATE                       | . 58 |
|    |            | 7.8.8                                                         | BASIC:TRIG                        | . 58 |
|    |            | 7.8.9                                                         | BASIC:FW                          | . 58 |
|    |            | 7.8.10                                                        | BASIC:VON                         | . 58 |
|    |            | 7.8.11                                                        | BASIC:VOFF                        | . 58 |
|    |            | 7.8.12                                                        | BASIC:TIME                        | . 59 |
|    |            | 7.8.13                                                        | BASIC:VALUE                       | . 59 |
|    | 7.9        | TR                                                            | AN subsystem                      | . 59 |
|    |            | 7.9.1                                                         | TRAN:CURRENT:VALUEA               | 60   |
|    |            | 7.9.2                                                         | TRAN:CURRENT:VALUEB               | 60   |
|    |            | 7.9.3                                                         | TRAN:VOLTAGE:VALUEA               | 60   |
|    |            | 7.9.4                                                         | TRAN:VOLTAGE:VALUEB               | 60   |
|    |            |                                                               |                                   |      |

| 7.9.5   | TRAN:POWER:VALUEA      | . 60 |
|---------|------------------------|------|
| 7.9.6   | TRAN:POWER:VALUEB      | . 61 |
| 7.9.7   | TRAN:RESISTANCE:VALUEA | . 61 |
| 7.9.8   | TRAN:RESISTANCE:VALUEB | . 61 |
| 7.9.9   | TRAN:TRIG              | . 61 |
| 7.10 SE | Q subsystem            | . 61 |
| 7.10.1  | SEQ:FILE               | . 61 |
| 7.10.2  | SEQ:MODE               | . 62 |
| 7.10.3  | SEQ:REPT               | . 62 |
| 7.10.4  | SEQ:COUT               | . 62 |
| 7.10.5  | SEQ:SAVE               | . 63 |
| 7.10.6  | SEQ:ERASE              | . 63 |
| 7.10.7  | SEQ:SET                | . 63 |
| 7.11 AT | F subsystem            | . 64 |
| 7.11.1  | ATF:FILE               | . 64 |
| 7.11.2  | ATF:VMAX               | . 64 |
| 7.11.3  | ATF:IMAX               | . 65 |
| 7.11.4  | ATF:PMAX               | . 65 |
| 7.11.5  | ATF:COUT               | . 65 |
| 7.11.6  | ATF:SAVE               | . 65 |
| 7.11.7  | ATF:ERASE              | . 65 |
| 7.11.8  | ATF:SET                | . 66 |
| 7.11.9  | ATF:FETCH              | . 66 |
| 7.12 BA | T subsystem            | . 66 |
| 7.12.1  | BAT:CURRENT            | . 67 |
| 7.12.2  | BAT:OFFVOLT            | . 67 |
| 7.12.3  | BAT:SECPARA            | . 67 |
| 7.13 LE | D subsystem            | . 67 |
| 7.13.1  | LED:VOL                | . 67 |
| 7.13.2  | LED:RES                | . 68 |
| 7.14 OC | P subsystem            | . 68 |
| 7.14.1  | OCP:FILE               | . 68 |
| 7.14.2  | OCP:RANGE              | . 68 |
| 7.14.3  | OCP:VV                 | . 69 |
| 7.14.4  | OCP:VD                 | . 69 |
| 7.14.5  | OCP:START              | . 69 |
| 7.14.6  | OCP:STEP               | . 69 |
| 7.14.7  | OCP:SD                 | . 70 |
| 7.14.8  | OCP:END                | . 70 |
| 7.14.9  | OCP:OV                 | . 70 |
| 7.14.10 | OCP:MAX                | . 70 |
| 7.14.11 | OCP:MIN                | . 70 |
| 7.15 OP | P subsystem            | . 71 |
| 7.15.1  | OPP:FILE               | . 71 |
| 7.15.2  | OPP:RANGE              | . 71 |
| 7.15.3  | OPP:VV                 | . 71 |
|         |                        |      |

|    | 7.15.4        | OPP:VD               |    |
|----|---------------|----------------------|----|
|    | 7.15.5        | OPP:START            |    |
|    | 7.15.6        | OPP:STEP             |    |
|    | 7.15.7        | OPP:SD               |    |
|    | 7.15.8        | OPP:END              | 73 |
|    | 7.15.9        | OPP:OV               |    |
|    | 7.15.10       | OPP:MAX              |    |
|    | 7.15.11       | OPP:MIN              |    |
|    | 7.16 TR       | IG subsystem         |    |
|    | 7.16.1        | TRIG                 | 74 |
|    | 7.17 PR       | SC subsystem         | 74 |
|    | 7.17.1        | PRSC                 |    |
|    | 7.18 SA       | VE subsystem         | 74 |
|    | 7.18.1        | SAVE                 | 74 |
| 8. | Specification | S                    |    |
|    | 8.1 Bas       | sic Specifications   |    |
|    | 8.2 Gei       | neral Specifications |    |
|    | 8.3 Dir       | nensions             |    |

# **Table Contents**

| Table 3-1 Front panel description      | 15 |
|----------------------------------------|----|
| Table 3-2 Rear panel description       | 16 |
| Table 7-1 RS-232 connector pin out     | 48 |
| Table 8-1 Multiplier Mnemonics         | 54 |
| Table 8-2 IDN? Subsystem tree          | 54 |
| Table 8-3 FETCh Subsystem Command Tree | 55 |
| Table 8-4 BASIC subsystem tree         | 56 |
| Table 8-5 TRAN subsystem tree          | 59 |
| Table 8-6 SEQ subsystem tree           | 61 |
| Table 8-7 ATF subsystem tree           | 64 |
| Table 8-8 BAT   subsystem tree         | 66 |
| Table 8-9 TRIG subsystem tree          | 73 |
| Table 8-10 PRSC subsystem tree         | 74 |
| Table 8-11 SAVE subsystem tree         | 74 |
|                                        |    |

# **Figure Contents**

| Figure 1-1 A handle kit is attached to the AT861x:     |  |
|--------------------------------------------------------|--|
| Figure 3-1 Front panel                                 |  |
| Figure 3-2 Rear panel                                  |  |
| Figure 3-3 Local Sensing                               |  |
| Figure 3-4 the remote sensing interface on real panel. |  |
| Figure 3-5 Remote Sensing                              |  |
|                                                        |  |

| Figure 3-6 Rate power and Power Limit                                         |
|-------------------------------------------------------------------------------|
| Figure 4-1 Functions of Operation                                             |
| Figure 4-2 <nrm meas="" page=""> Page</nrm>                                   |
| Figure 4-3 [CC] Mode                                                          |
| Figure 4-4 [CV] Mode                                                          |
| Figure 4-5 [CP] Mode                                                          |
| Figure 4-6 [CR] Mode                                                          |
| Figure 4-7 <sht meas="" page=""> Page</sht>                                   |
| Figure 4-8 <tran meas="" page=""> page</tran>                                 |
| Figure 4-9 <bat meas="" page=""> Page</bat>                                   |
| Figure 4-10 <seq meas="" page=""> Page</seq>                                  |
| Figure 4-11 <sequence effective="" list="" setup="" value=""> Page</sequence> |
| Figure 4-12 <atf meas="" page=""> Page</atf>                                  |
| Figure 4-13 < ATF VALUE SET PAGE > Page                                       |
| Figure 5-1 <setup> Page</setup>                                               |
| Figure 6-1 <system configuration=""> Page</system>                            |
| Figure 6-2 <system information=""> Page</system>                              |
| Figure 7-1 ∆The RS-232 connector in the real panel                            |
| Figure 8-1 Command Tree Example                                               |

# 1. Unpacking and Preparation

This chapter describes how to set up and start the AT8612.

- Incoming Inspection
- Power Requirements
- Setting up the Fuse
- Environmental Requirements
- Cleaning
- How to Remove the Handle

# 1.1 Incoming Inspection

After you have receive the instrument, carry out inspection during unpacking according to the following procedures.

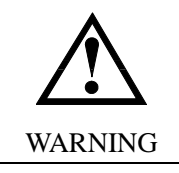

If the outside of the instrument (such as the cover, front/rear panel, LCD screen, power switch, and port connectors) appears to be damaged during transport, do not turn on the power switch, in case you get an electrical shock.

Check whether the packing box or shock-absorbing material used to package the instrument has been damaged.

Referring to <Packing List>in the packing box, check whether all packaged items supplied together with the meter have been provided as per the specified optioned.

# **1.2 Power requirement**

~Line: 110V/220VAC Frequency: 47-440Hz Power: <20VA

### 1.3 Setting up Fuse

Please use the following fuse type.

UL/CSA type, Slow-Blow, 5×20-mm miniature fuse, 0.5A, 250 V

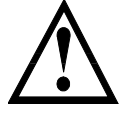

To verify and replace the fuse, remove the power cable and pull out the fuse holder. Two fuses in Fuse Holder.

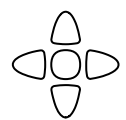

# 1.4 Environmental Requirements

Set up the AT8612 according to following environmental requirements.

Operating Environments Ensure the operating environment meets the following requirements. Temperature: 0°C to 55°C Temperature range at calibration: 23°C±5°C (<1°C deviation from the temperature when performing calibration)

Humidity: 15% to 85% at wet bulb temperature  $\leq 40^{\circ}$ C (non-condensation)

Altitude: 0 to 2,000m Vibration: Max. 0.5 G, 5 Hz to 500 Hz

# 1.5 Cleaning

To prevent electrical shock, disconnect the AT861x power cable from the receptacle before cleaning.

Use dry clothes slightly dipped in water to clean the case. Do not attempt to clean the internal of the AT861x.

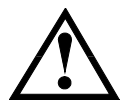

#### WARNING:

Don't Use Organic Solvents (such as alcohol or gasoline) to clean the Instrument.

# 1.6 How to Remove the Handle

Figure 1-1 A handle kit is attached to the AT861x:

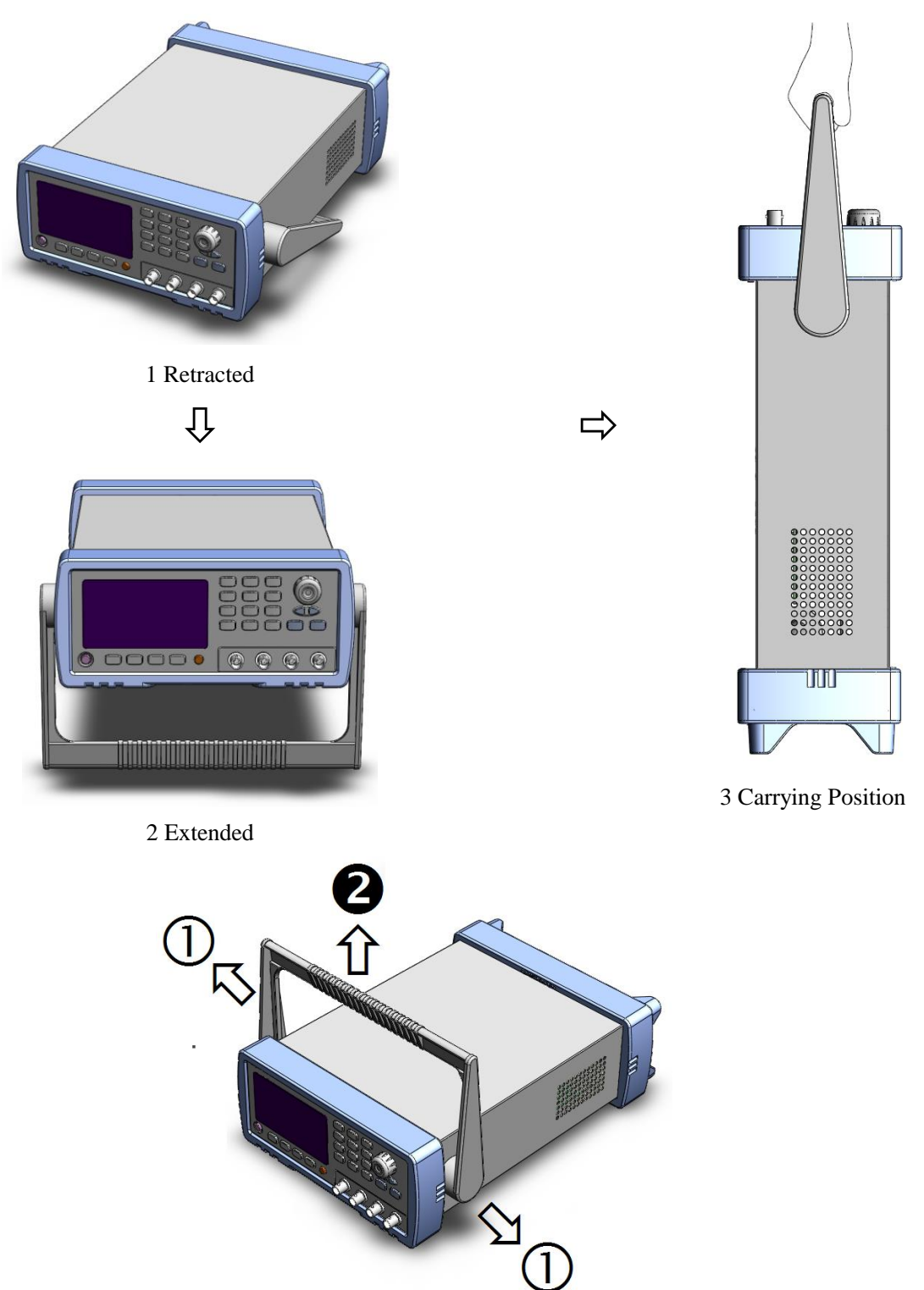

Remove Handle (Lift the handle perpendicular to the unit while pulling it in the direction of 1.)

This chapter is organized as follows

- Introduction
- Main Specifications
- Feature overview

# 1.8 Introduction

Thank you for purchasing AT8612 DC Electronic Load.

AT8612 DC Electronic load adopts high-performance ARM microprocessor with multiple processors. It has superior speed and performance. AT8612 offers four load modes (CC, CV, CP, CR), and there are 9 modes of measurement function: NRM, TRN, SEQ, ATF, BAT, SHT, LED, OCP and OPP.

You can use the built-in file editor or RS232 and USB interface to edit the order list and list file automatically, and complete high-efficient measurement. In addition to testing linear power supply and switching power supply, AT8612 can better test battery charger and batteries, it can meet the requirements of power supply factories and related factories.

# 1.9 Main Specification

- DC INPUT RATE: 300W/300V/30A
- CONSTANT CURRENT: 0~30A
   0~3A: Resolution: 0.0001A, Accuracy: 0.1%
   0~30A: Resolution: 0.001A, Accuracy: 0.2%
- CONSTANT VOLTAGE: 0~300V
   0~18V: Resolution: 0.001V, Accuracy: 0.05%
   0~300V: Resolution: 0.01V, Accuracy: 0.05%
- CONSTANT POWER: 0~300W
   0~100W: Resolution: 0.001W, Accuracy: 1%
   >100W: Resolution: 0.01W, Accuracy: 1%
- CONSTANCE RESISTANCE: 0 ~ 4000Ω 0~100Ω: Resolution: 0.01, Accuracy: 1% >100Ω: Resolution: 0.1, Accuracy: 1% Accuracy of voltmeter: 0.05% Accuracy of ammeter: 0.1%
- 25kHz dynamic Testing
- Battery test function Maximum time 1000 hours, can display maximum 999.99AH capacity, display of discharge time is available.
- Test speed Fast 10t/s, Medium 5t/s, Slow 3t/s

- Trigger
  - Internal trigger, BUS trigger, External trigger
- Independent multi-file There are 10 files available for both sequence list files and automatic list files, 20 files in total.

# 1.10 Features

- 3.5 inches true color LCD display
- Operation Mode: NORMAL (CC/CV/CP/CR), TRANSIENT (TRN),
  SEQUENCE LIST (SEQ),
  AUTOMATIC TESTING FUNCTION (ATF),
  BATTERY TESTING FUNCTION (BAT)
  SHORT CIRCUIT TEST (SHT).
  LED TESTING FUNCTION (LED).
  OCP TESTING FUNCTION (OCP).
  OPP TESTING FUNCTION (OPP).
- 4-wires test function
- Interface:
  - 1. Triggered Input Interface.
  - 2. Built-in RS-232C Interface
    - Use 3-wire serial port, compatible with SCPI command and ASCII transfer.
  - 3. RS485 interface (optional) Support multi-instrument communication.

# 2. Start up

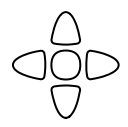

This chapter describes:

- 1. The front panel and rear panel
- 2. How to connect with AT8612

# 2.1 Front panel and rear panel

Figure 2-1 Front panel

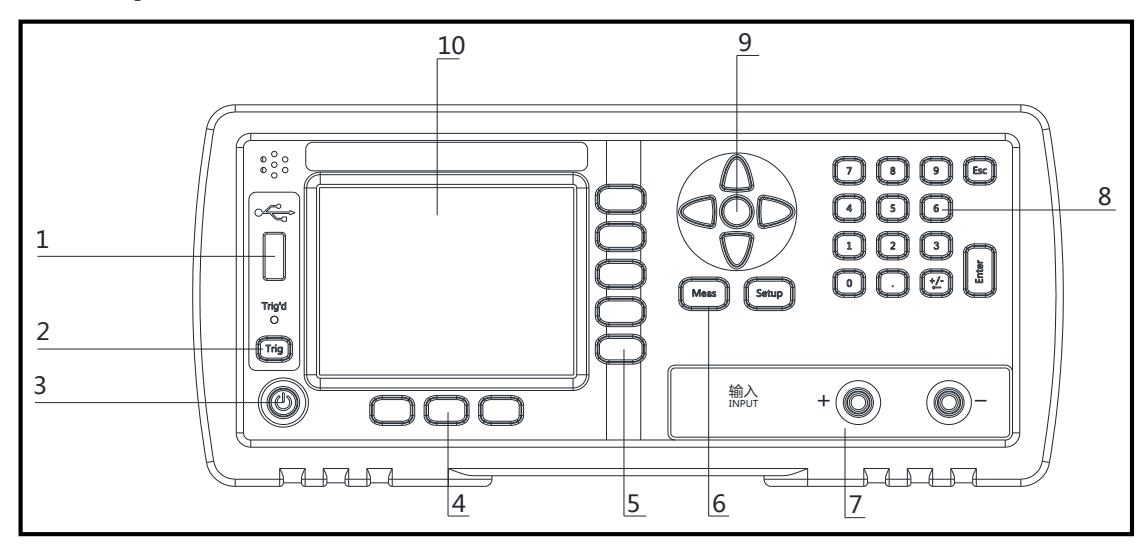

#### Table 2-1 Front panel description

| No. | Description                               |  |
|-----|-------------------------------------------|--|
| 1   | USB disk interface (optional)             |  |
| 2   | Trigger key                               |  |
| 3   | Power switch                              |  |
| 4   | System function keys:                     |  |
| 4   | Turn load on/off, system and keypad lock. |  |
| 5   | Function soft-key                         |  |
| 6   | Main function key:                        |  |
| 0   | Measurement and setup                     |  |
| 7   | Input Terminals                           |  |
| 8   | Numeric keys                              |  |
| 9   | Cursor keys                               |  |
| 10  | LCD display screen                        |  |

#### Figure 2-2 Rear panel

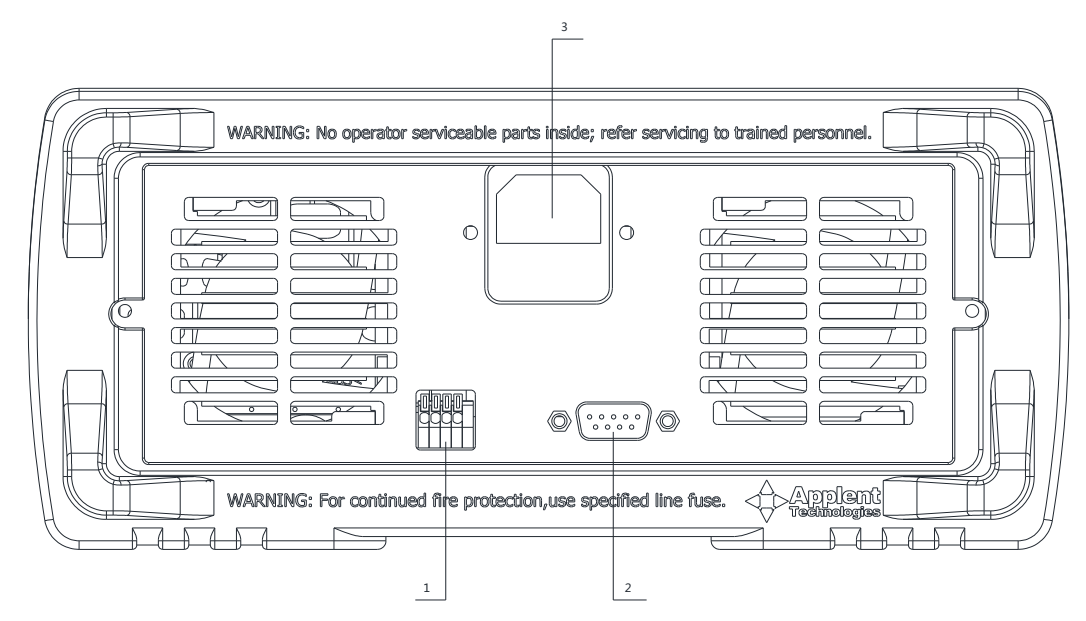

#### Table 2-2 Rear panel description

| NO. | Description                                                          |
|-----|----------------------------------------------------------------------|
| 1   | Handler interface. (Include External Trigger Input and Remote Sense) |
| 2   | RS232C interface                                                     |
| 3   | Power socket and fuse holder                                         |

# 2.2 How to Connect Load

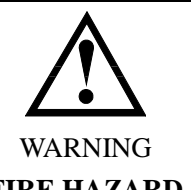

To satisfy safety requirements, load wires must be heavy enough to not overheated while carrying the short-circuit output current of the device connects to AT861x.

### FIRE HAZARD

2.2.1 General Connection

Input connections are made to the + and - binding posts on the front panel. A major consideration in making input connections is the wire size.

The minimum wire size required to prevent overheating may not be large enough to maintain good regulation. Stranded, copper wires are recommended to use. The wires should be large enough to limit the voltage drop no more than 0.5 V per lead.

#### Figure 2-3 Local Sensing

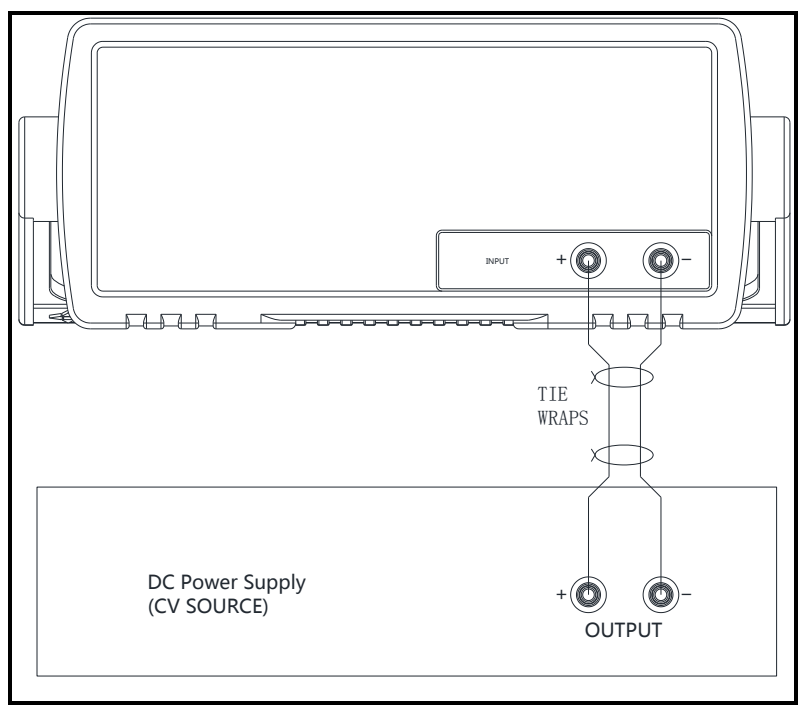

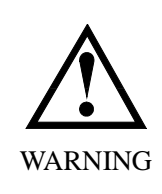

Before connecting to the measured power supply, make sure the measured power supply is outage, and there is no voltage in the output end, otherwise it will cause electric spark.

Please connect load according to polarity.

If the load consume too much current, line resistance can't be ignored, recommend to use 4W remote sensing method to make measurement.

# 2.3 Remote Sensing Connection (4-Wires)

The remote sense terminals of AT861x are connected to the output of the power supply. Remote sensing compensates for the voltage drop in applications require long lead lengths. Before using remote sensing connections, you must set the 4W to ON state under [SETUP] page.

Remote sensing at the rear panel of the instrument:

Figure 2-4 the remote sensing interface on real panel.

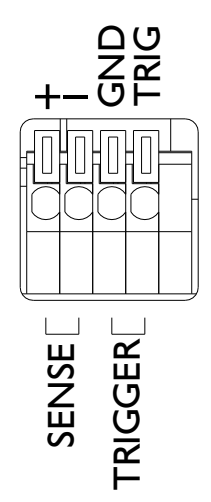

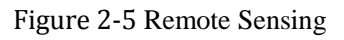

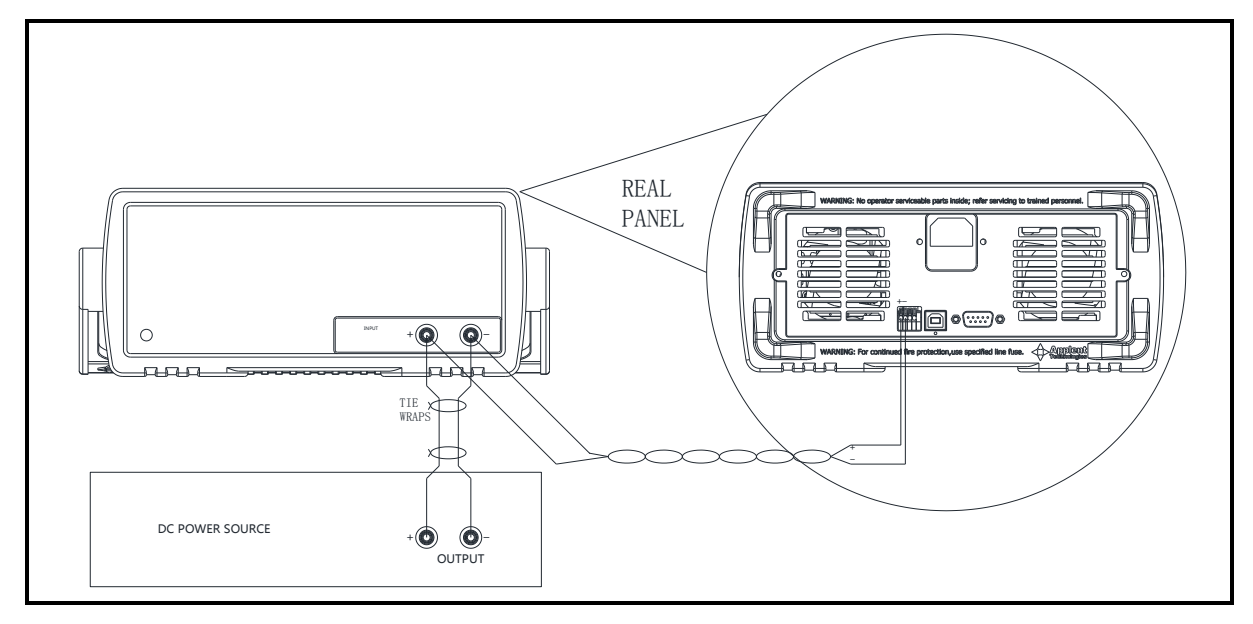

# 2.4 Load Operation Range

Figure 2-6 Rate power and Power Limit

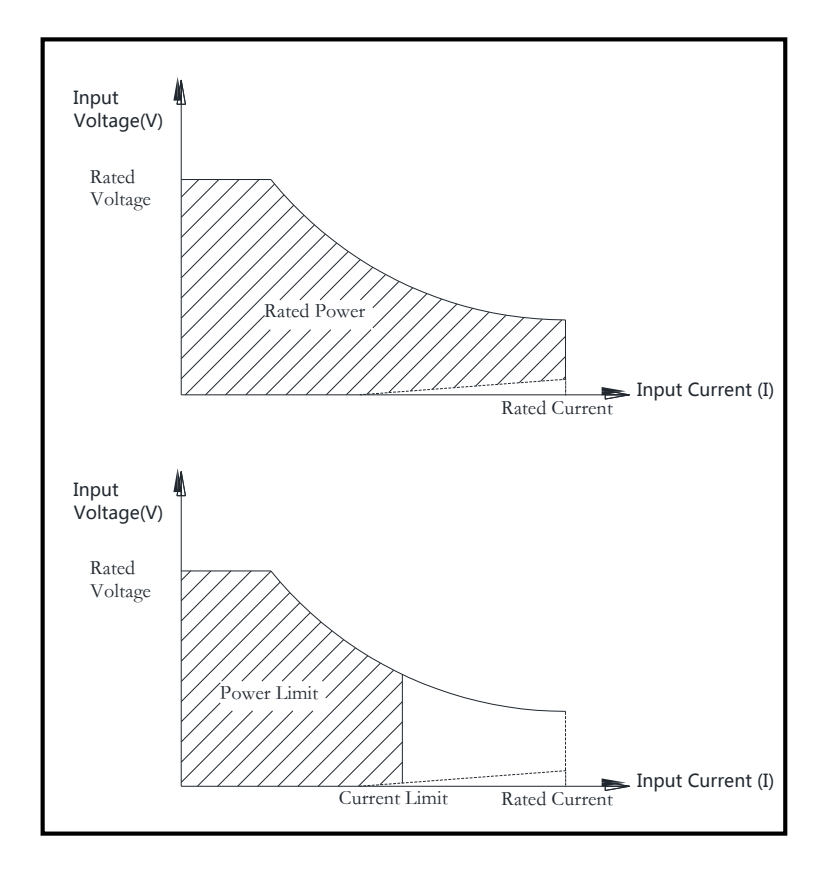

#### **Protection Features** 2.5

To maximize protect the measured power supply, AT861x includes five protection features.

#### **Over Voltage** 2.6

Load input will be turned OFF immediately if input voltage exceeds the 105% \*V-MAX, load overvoltage alerts, voltage value glitters.

When input voltage exceed 110%, load input is turned off and display [OV], the buzzer beeps.

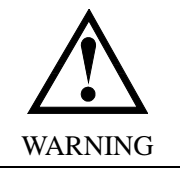

- 1. Don't input voltage that exceeds rated voltage, over voltage protection is dangerous for load.
- 2. NOTE: In the setup page, over voltage protection only provide [OV] and buzzer beeping.
- 3. Suggestion: Make sure there's no over voltage happened before enter all setup pages.
- Over voltage, the load input will be turned off under any mode. 4.

#### **Over Current** 2.7

In the CV mode, when input current exceeds I-MAX, load over-current alerts, current value glitters and the buzzer beeps. Once input current exceeds 102%, load input is turned off and display [OC].

When work in the CR or CC and CP mode, input current is ascending continuously and

the load current will be limited to I-MAX, load over current alerts, current value glitters (but the buzzer does not beep). Load will work in the OC protection state.

### 2.8 **Over Power**

#### CV mode:

If the input power exceeds the power limit (101%\*P-MAX), load will work under overpower protection state and the buzzer beeps, current value flashed and [OP] displayed. If the input power exceeds the power limit (102%\*P-MAX), load will be turned off.

CC, CP and CR mode:

If the input power exceeds the power limit (102%\*P-MAX), load will work under overpower protection state and voltage and current value flashed, but the buzzer is silent.

# 2.9 **Reverse Voltage**

This feature protects the load module in case of the input DC voltage lines are connected with wrong polarity.

Once the reverse voltage condition detected, buzzer beeps and [RV] displayed, and input will be turned off immediately.

# 2.10 Over Heat

Once the load internal power devices' temperature exceeds the safe limits (80°C), load input will be turned off, [OH] will be displayed and buzzer beeps.

# 3. <MEAS DISPLAY> Page

#### This chapter will describe:

- [NRM] Function
- [SHT] Function
- [TRN] Function
- [BAT] Function
- [SEQ] Function
- [ATF] Function
- [LED] Function
- [OCP] Function
- [OPP] Function

### 3.1 **Operation Functions**

The instrument includes 6 test functions:

- [NRM] Normal Operation Mode (CC/CV/CP/CR)
- [TRN] Transient Operation Mode
- [SEQ] Sequence List Operation
- [ATF] Automatic Testing Function
- [BAT] Battery Testing Function
- [SHT] Short Circuit Testing Function
- [LED] LED Testing Function
- [OCP] OCP Testing Function

#### [OPP] OPP Testing Function

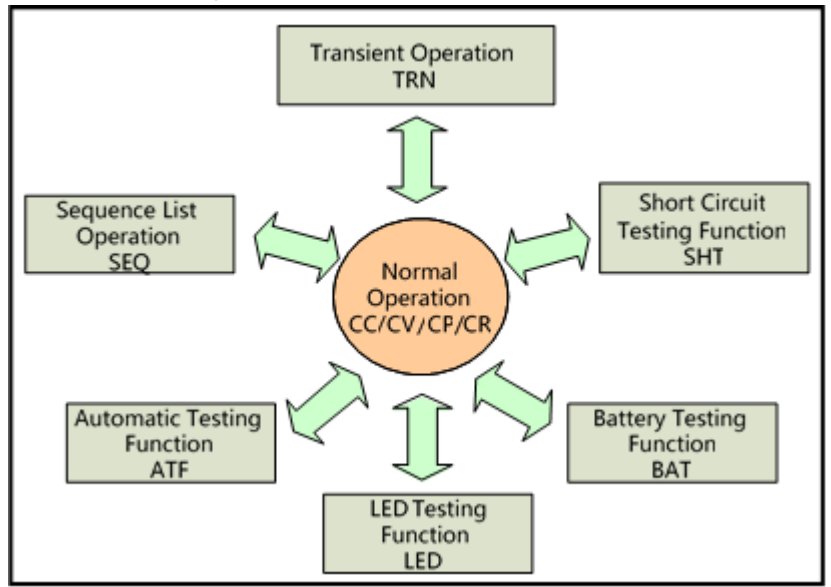

Figure 3-1 Functions of Operation

Once the instrument turned on, it will enter normal operation function, all the basic operation is finished under this mode.

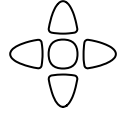

# 3.2 <NRM MEAS PAGE> Page

You can enter <NRM MEAS PAGE> page by pressing the [Meas] shortcut key.

<NRM MEAS PAGE> page mainly highlights the measured results, and display main parameter and sub parameter.

In this page, you can finish the setting up of two basic functions, they include:

- Basic Operating Mode Set up four basic operating modes (CC/CV/CP/CR)
- Input Value Set up operating parameter

Note: measured data and sorting results are only valid in [Meas] Page. Figure 3-2 <NRM MEAS PAGE> Page

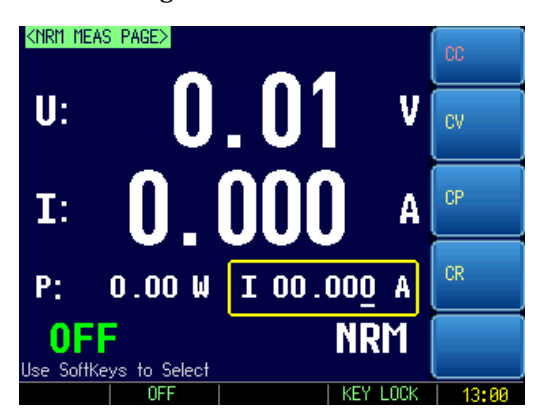

#### 3.2.1 Basic Operating mode

The basic four operation features of the Electronic Load are: Constant current (CC) mode; Constant voltage (CV) mode; Constant power (CP) mode; Constant resistance (CR) mode.

#### 3.2.1.1 [CC] Constant current Mode

Under [CC] mode, the load will always consume constant current, no matter the input voltage is changed or not.

If your measured power supply is constant voltage source, constant current mode is recommended.

#### Figure 3-3 [CC] Mode

| Load<br>Current (I) |                       |
|---------------------|-----------------------|
| Setting<br>Current  |                       |
|                     | Load Input Voltage(V) |

The maximum of current input is 5 digits, but the decimal point will vary according to the I-MAX.

When I-MAX  $\leq$  3A, reserve 4 decimal points;

When I-MAX > 3A, reserve 3 decimal points;

#### 3.2.1.2 [CV] Constant Voltage Mode

Under [CV] mode, electronic load will always consume enough current to make sure the load input voltage is constant.

If your measured power supply is constant voltage source, use [CV] mode can make the efficient measurement. [CV] mode can also efficiently simulate LED constant current power supply.

Figure 3-4 [CV] Mode

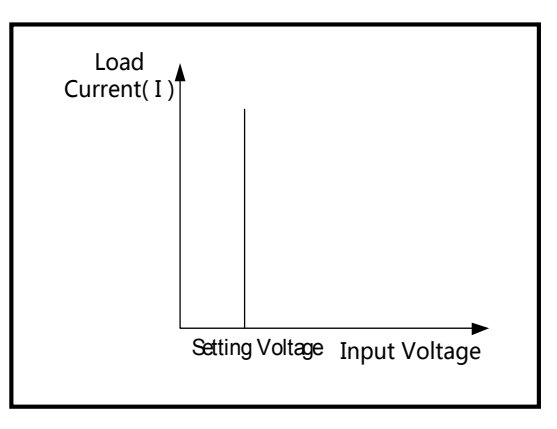

The maximum of voltage input is 5 digits, but the NO. of decimal point will vary according to V-MAX:

When V-MAX  $\leq$  18V, reserve 4 decimal points; When V-MAX > 18V, reserve 3 decimal points.

#### 3.2.1.3 [CP] Constant Power Mode

Under [CP] mode, electronic load will always constant power.

[CP] mode can efficiently simulate constant voltage source, it may not reach expecting effect for the measurement of constant current source, and using [CV] mode may be more effective for the measurement of constant current source.

According to the formula:  $P=U\times I$ , if the input voltage V is increasing, current I will be

forced to decrease to keep power constant.

Figure 3-5 [CP] Mode

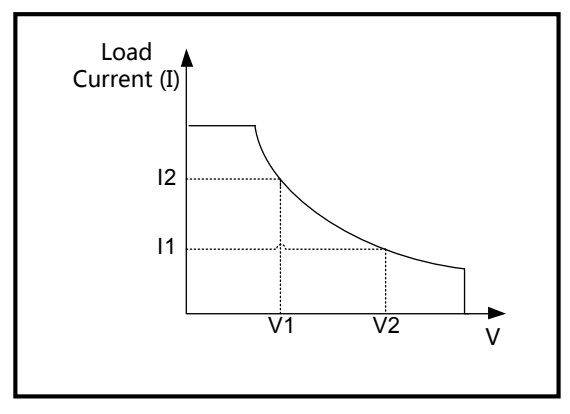

The maximum of power input is 5 digits, reserve 3 decimal points.

#### 3.2.1.4 [CR] Constant Reentrance Mode

Under [CR] mode, electronic load be equivalent to constant resistance.

[CR] mode can efficiently simulate constant voltage source, it may not reach expecting effect for the measurement of constant current source. Due to there is feedback circuit in inner of constant current source to keep current constant, it may cause load be unable to operate, then electronic load will keep state of shock adjust, and make it unstable, using [CV] mode is the most effective way to measure constant current source.

According to the formula  $\underline{R=U/I}$ : if the input voltage V is increasing, current I will be forced to increase to keep resistance constant.

#### Figure 3-6 [CR] Mode

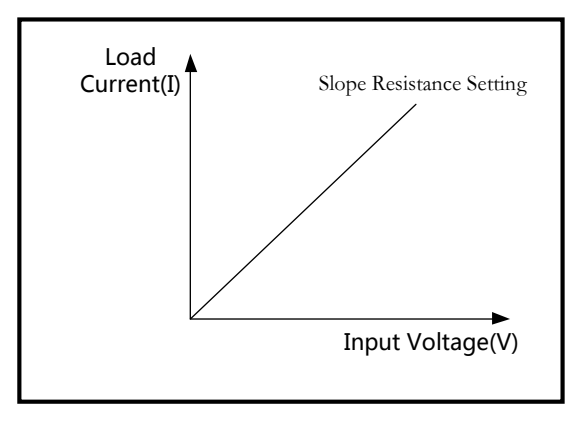

The maximum of resistance input is 5 digits, reserve 3 decimal points.

| Steps | of | setting | up | oper | rating | mode: |  |
|-------|----|---------|----|------|--------|-------|--|
|       |    |         |    |      |        |       |  |

| Step 1 | Press[Meas] and enter <nrm meas="" page=""> Page</nrm> |                        |  |  |
|--------|--------------------------------------------------------|------------------------|--|--|
| Step 2 | Use Soft-key                                           | Use Soft-key to choose |  |  |
|        | Soft-key                                               | Function               |  |  |
|        | CC                                                     | Enter [CC] Mode        |  |  |
|        | CV                                                     | Enter [CV] Mode        |  |  |
|        | СР                                                     | Enter [CP] Mode        |  |  |
|        | CR                                                     | Enter [CR] Mode        |  |  |

#### 3.2.2 Input Value

|        | Steps of setting up parameter:                                                                                      |
|--------|----------------------------------------------------------------------------------------------------|
| Step 1 | Press[Meas] to enter <nrm meas="" page=""> Page</nrm>                                                               |
| Step 2 | Use [◄] key and [▶] key to choose output setting digit                                                              |
|        | Use[ $\blacktriangle$ ] key and[ $\checkmark$ ] key to change the value of setting digit, it can automatic carry or |
| Step 3 | abdicate or you can use numeric keypad to input set value, press [Enter] key and finish                             |
|        | the setting.                                                                                                    |

#### 3.2.3 How to measure constant current source

Due to there is feedback circuit in inner of constant current source to keep current constant, it may cause load be unable to operate, then electronic load will keep state of shock adjust, and make it unstable, using [CV] mode is the most effective way to measure constant current source.

Take 3 series and 2 parallel, 10W LED constant current source for example as below to illustrate the test method.

Specification:

LED constant current source Constant power: 10W Output voltage: DC7~12V

Output current: 900mA ±5%

|        | The test method is as below:                                                                                                    |
|--------|----------------------------------------------------------------------------------------------------|
|        | If the current mode is not in constant voltage mode                                                                                                    |
| Step 1 | Press[Meas] to enter <nrm meas="" page=""> Page</nrm>                                                                                                    |
| Step 2 | Use soft-key to choose [CV]                                                                                                    |
| Step 3 | Use [4] and [>] key to choose output setting digit                                                                                                    |
| Step 4 | <ul> <li>Use[▲] key and[▼] key to change the value of setting digit, it can automatic carry of abdicate or you can use numeric keypad to input set value, press [Enter] key and finish the setting.</li> <li>Here we input MAX value 12V (it is equivalent to resistance value 12/0.9 = 13.3Ω), if you want to simulate a resistance value, you need to convert to voltage value, for</li> </ul> |
|        | example, simulation $10\Omega$ resistance, the pre-set voltage = $10x0.9 = 9V$                                                                                                    |
| Step 5 | Press q key to boot the load, voltage value is constant as set value, load will operate normally.                                                                                                    |

# 3.3 **<SHT MEAS PAGE> Page**

Press [Setup] key, then press function key [SHT] to enter <SHT MEAS PAGE> Page. Figure 3-7 <SHT MEAS PAGE> Page

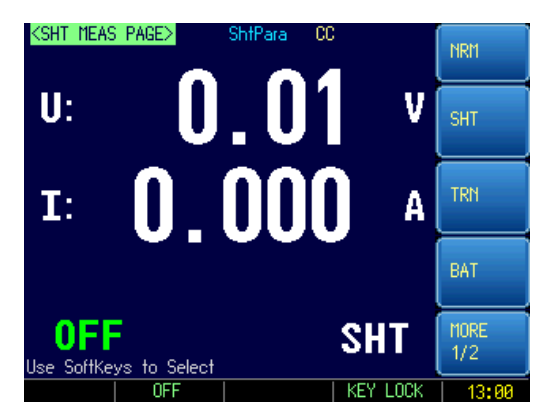

Short-Circuit [SHT] Page mainly highlights the measured results, and display main parameter and sub parameter.

AT861x is allowed to simulate a short circuit at the input terminals of load.

If [SHT] mode is under CC/CP/CR mode, the instrument will set the maximum short circuit current as limit value (when it is in 3A RANGE, the maximum current is around

3.2A, when in 30A range, the maximum current is around 32A.).

If SHT is under CV mode, short circuit is equivalent to set load voltage as 0V.

#### 3.3.1 Steps of setting up [SHT] mode

| Step 1 | Press[Setup] to enter <setup> page</setup> |                                                                   |  |  |  |
|--------|--------------------------------------------|-------------------------------------------------------------------|--|--|--|
| Step 2 | Press function                             | Press function key [SHT] to enter <sht meas="" page="">page</sht> |  |  |  |
| Step 3 | Use cursor key to choose [SHT] field;      |                                                                   |  |  |  |
| Step 4 | Use Soft-key to choose                     |                                                                   |  |  |  |
|        | Soft-keys Functions                        |                                                                   |  |  |  |
|        | CC Setup [CC] mode                         |                                                                   |  |  |  |
|        | CV                                         | Setup [CV] mode                                                   |  |  |  |

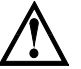

Warning:

Under [SHT] mode, over current protection is turned off.

# 3.4 **<TRAN MEAS PAGE> Page**

Press [Setup] key, then press function key [TRN] to enter <TRN MEAS PAGE> page. Figure 3-8 <TRAN MEAS PAGE> page

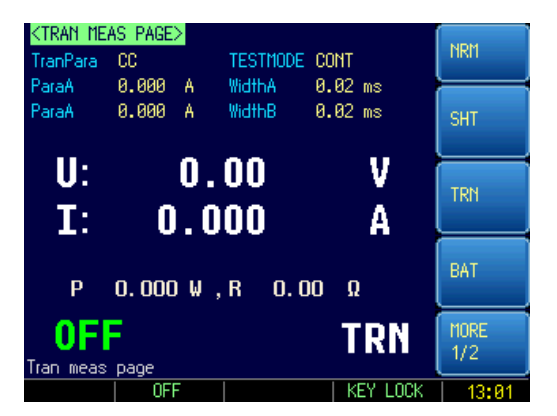

#### 3.4.1 Steps of setting up TranPara

| Step 1 | Press[Setup] to enter <setup> page</setup> |                                                     |  |  |  |
|--------|--------------------------------------------|-----------------------------------------------------|--|--|--|
| Step 2 | Press function                             | h key [TRN] to enter <trn mea="" page="">page</trn> |  |  |  |
| Step 3 | Choose [Tran                               | Choose [TranPara] field by using cursor key;        |  |  |  |
| Step 4 | Use Soft-keys to choose                    |                                                     |  |  |  |
|        | Soft-keys                                  | Function                                            |  |  |  |
|        | CC                                         | Setting up [CC] mode                                |  |  |  |
|        | CV                                         | Setting up [CV] mode                                |  |  |  |
|        | СР                                         | Setting up [CP] mode                                |  |  |  |
|        | CR                                         | Setting up [CR] mode                                |  |  |  |

#### 3.4.2 Parameter A

|                                                            | Steps of setting up Parameter A                                        |  |
|------------------------------------------------------------|------------------------------------------------------------------------|--|
| Step 1 Press [Setup] to enter <setup> page</setup>         |                                                                        |  |
| Step 2 Press Soft-key [TRN] to enter < TRN MEAS PAGE> page |                                                                        |  |
| Step 3 Use Cursor key to choose [ValueA] field;            |                                                                        |  |
| Step 4                                                     | Use Numeric keypad to input parameter value, press [Enter] to confirm. |  |

### 3.4.3 Pulse Width A

|                                                    | Steps of setting up Pulse Width A                                      |  |
|----------------------------------------------------|------------------------------------------------------------------------|--|
| Step 1 Press [Setup] to enter <setup> page</setup> |                                                                        |  |
| Step 2                                             | Press soft-key [TRN] to enter < TRN MEAS PAGE > page                   |  |
| Step 3                                             | Use cursor key to choose[TimingA] field;                               |  |
| Step 4                                             | Use numeric keypad to input parameter value, press [Enter] to confirm. |  |

### 3.4.4 Parameter B

|        | Steps of setting up Parameter B                                        |
|--------|------------------------------------------------------------------------|
| Step 1 | Press[Setup] to enter <setup> page</setup>                             |
| Step 2 | Press soft-key [TRN] to enter < TRN MEAS PAGE> page                    |
| Step 3 | Use cursor key to choose [ValueB] field;                               |
| Step 4 | Use numeric keypad to input parameter value, press [Enter] to confirm. |

#### 3.4.5 Pulse Width B

| Steps of setting up Pulse Width B               |                                                                        |  |
|-------------------------------------------------|------------------------------------------------------------------------|--|
| Step 1                                          | Press[Setup] to enter <setup> page</setup>                             |  |
| Step 2                                          | Press soft-key [TRN] to enter < TRN MEAS PAGE> page                    |  |
| Step 3 Use cursor key to choose[TimingB] field; |                                                                        |  |
| Step 4                                          | Use numeric keypad to input parameter value, press [Enter] to confirm. |  |

### 3.4.6 Test Mode

| Steps of setting up Test Mode |                                                               |                                                                                                    |  |  |
|-------------------------------|---------------------------------------------------------------|----------------------------------------------------------------------------------------------------|--|--|
| Step 1                        | Press[Setup] to enter <setup> page</setup>                    |                                                                                                    |  |  |
| Step 2                        | Press soft-key [TRN] to enter <trn meas="" page="">page</trn> |                                                                                                    |  |  |
| Step 3                        | Choose [TES                                                   | T MODE] field by using cursor key;                                                                                                    |  |  |
| Step 4                        | Use soft-key                                                  | to choose                                                                                                    |  |  |
|                               | Soft-keys                                                     | Function                                                                                                    |  |  |
|                               | Continuous<br>Mode                                            | Under continuous mode, turn on the load, the load will continuously<br>switch between A and B value, unless the load is turned off.<br>B = 10A A = 5A 4 = 5A 4 = 5A 4 = 5A 4 = 5A = 5A |  |  |

| Pulse Mo        | Under Pulse Mode, turn on load, in external trigger mode, each time the instrument receives a low level trigger signal from trigger end at the rear panel (means TRIG pin and GND pin short circuit ), the load will switch to B value, after keeping pulse width B, it will return to A value. In internal trigger, instrument receives trigger signal from TRIG at the front panel. In remote trigger, instrument receives trigger signal from the remote control side.                                                                                                    |
|-----------------|----------------------------------------------------------------------------------------------------|
| Trigger<br>Mode | Under [TRN] mode, in external trigger mode, each time the instrument<br>receives a low level trigger signal from trigger end at the rear panel (means<br>TRIG pin and GND pin short circuit ), the load will switch between A and<br>B value. In internal trigger, instrument receives trigger signal from TRIG<br>at the front panel. In remote trigger, instrument receives trigger signal from<br>the remote control side.<br>$B = 10A \int_{0}^{1} \int_{\text{TRIG}}^{1} \int_{\text{TRIG}}$ |

# 3.5 **<BAT MEAS PAGE> Page**

AT861x can use constant current (CC) mode to test battery capacity. Users can ensure battery capacity and discharge time by programming discharge current and off-voltage, cooperate RS232/USB interface programming, users can see battery discharge curves.

Figure 3-9 <BAT MEAS PAGE> Page

| <bat mea<br="">BAT-I</bat> | S PAGE><br>0.0 A |        | NRM         |
|----------------------------|------------------|--------|-------------|
| BAT-V<br>SECPARA           | u.u v<br>Power   |        | SHT         |
| U:<br>I:                   | 0.01<br>0.000    | V<br>A | TRN         |
| P:                         | 0.000            | W      | BAT         |
| OF<br>Use SoftK            | eys to Select    | BAT    | MORE<br>1/2 |

Battery testing can well respond the reliability of battery and exact lifetime. Check the battery regularly in this way can provide theory basis to look whether the battery need to be replaced or not and save the cost.

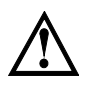

After finishing the test, users need to retest the battery, please reenter after retreat battery test state.

Discharge time (T) format is: HHH-MM

### 3.5.1 Discharging Current

|        | Steps of setting up discharging current                                |
|--------|------------------------------------------------------------------------|
| Step 1 | Press[Setup] to enter <setup> page</setup>                             |
| Step 2 | Press soft-key [BAT] to enter < BAT MEAS PAGE > page                   |
| Step 3 | Use cursor key to choose [BAT-I] field;                                |
| Step 4 | Use numeric keypad to input parameter value, press [Enter] to confirm. |
|        |                                                                        |

#### 3.5.2 Off -Voltage

|        | Steps of setting up off -voltage                                       |
|--------|------------------------------------------------------------------------|
| Step 1 | Press[Setup] to enter <setup> page</setup>                             |
| Step 2 | Press soft-key [BAT] to enter < BAT MEAS PAGE > page                   |
| Step 3 | Use cursor key to choose[BAT-V] field;                                 |
| Step 4 | Use numeric keypad to input parameter value, press [Enter] to confirm. |

#### 3.5.3 Sub Parameter

|        | Steps of setting                           | g up off -voltage                                  |  |
|--------|--------------------------------------------|----------------------------------------------------|--|
| Step 1 | Press[Setup] to enter <setup> page</setup> |                                                    |  |
| Step 2 | Press function ke                          | ey [BAT] to enter <bat meas="" page=""> page</bat> |  |
| Step 3 | Choose [SECPA                              | RA] field by using cursor key;                     |  |
| Step 4 | Use soft-keys to choose                    |                                                    |  |
|        | Soft-keys                                  | Function                                           |  |
|        | POWER                                      | Setup sub parameter, display power value           |  |
|        | CAPACITY                                   | Setup sub parameter, display battery capacity      |  |
|        | DIS TIME                                   | Setup sub parameter, display discharge time        |  |

# 3.6 <SEQ MEAS PAGE> Page

Press [Setup] key, then press function key [SEQ] to enter <SEQ MEAS PAGE> page.

SEQ can program as many as 99 steps of value and timing list, and complete multi input and change order. SEQ timing from 0.01s to 60.00s.

SEQt has 10 files, 99 steps /file.

Figure 3-10 <SEQ MEAS PAGE> Page

| <pre><seq_meas_page> SEQ_FILE_FILE0 SEQ_PARA_CC</seq_meas_page></pre> | SET FILE YE  | IS<br>INT | NRM         |
|-----------------------------------------------------------------------|--------------|-----------|-------------|
| COUNT 1                                                               |              |           | SHT         |
| U: (<br>I: 0.                                                         | ).01<br>.000 | V<br>A    | TRN         |
|                                                                       |              | 01        | BAT         |
| OFF                                                                   | ect          | SEQ       | MORE<br>1/2 |
| OFF                                                                   |              | KEY LOCK  | 13:01       |

#### 3.6.1 SEQ FILE

|        | Steps of set                                    | ting up SEQ FILE                                 |  |
|--------|-------------------------------------------------|--------------------------------------------------|--|
| Step 1 | Press [Setup] key to enter <setup> page</setup> |                                                  |  |
| Step 2 | Press soft-key                                  | [SEQ ] to enter <seq meas="" page=""> page</seq> |  |
| Step 3 | Choose [SEQ                                     | FILE] field by using cursor key                  |  |
| Step 4 | Use function                                    | key to choose                                    |  |
|        | Soft-keys                                       | Function                                         |  |
|        | File 0                                          | SEQ File 0                                       |  |
|        | File 1                                          | SEQ File 1                                       |  |
|        | File 2                                          | SEQ File 2                                       |  |
|        | File 3                                          | SEQ File 3                                       |  |
|        | File 4                                          | SEQ File 4                                       |  |
|        | File 5                                          | SEQ File 5                                       |  |
|        | File 6                                          | SEQ File 6                                       |  |
|        | File 7                                          | SEQ File 7                                       |  |
|        | File 8                                          | SEQ File 8                                       |  |
|        | File 9                                          | SEQ File 9                                       |  |

#### 3.6.2 FILE SET

|        | Steps of set                                 | ting up FIEL SET                                                   |  |  |
|--------|----------------------------------------------|--------------------------------------------------------------------|--|--|
| Step 1 | Press[Setup] t                               | Press[Setup] to enter <setup> page</setup>                         |  |  |
| Step 2 | Press function                               | Press function key [SEQ] to enter <seq meas="" page=""> page</seq> |  |  |
| Step 3 | Choose [FILE SET] field by using cursor key; |                                                                    |  |  |
| Step 4 | Use function key to choose.                  |                                                                    |  |  |
|        | Soft-keys                                    | Function                                                           |  |  |
|        | YES                                          | Enter <seq page="" set="" value=""> page</seq>                     |  |  |

### 3.6.3 SEQ PARA

|        | Steps of s              | etting up SEQ PARA                                                |  |  |
|--------|-------------------------|-------------------------------------------------------------------|--|--|
| Step 1 | Press[Setup]            | Press[Setup] to enter <setup> page</setup>                        |  |  |
| Step 2 | Press function          | Press function key [SEQ] to enter <seq mea="" page=""> page</seq> |  |  |
| Step 3 | Choose [SEQ             | Choose [SEQ PARA] field by using cursor key;                      |  |  |
| Step 4 | Use soft-key to choose  |                                                                   |  |  |
|        | Soft-keys               | Soft-keys Function                                                |  |  |
|        | CC                      | CC Setting up [CC] mode                                           |  |  |
|        | CV Setting up [CV] mode |                                                                   |  |  |
|        | СР                      | Setting up [CP] mode                                              |  |  |
|        | CR Setting up [CR] mode |                                                                   |  |  |

### 3.6.4 TEST MODE

|        | Steps of setting up TEST MODE              |                                                                                                    |  |
|--------|--------------------------------------------|----------------------------------------------------------------------------------------------------|--|
| Step 1 | Press[Setup] to enter <setup> page</setup> |                                                                                                    |  |
| Step 2 | Press soft-key                             | [SEQ ] to enter <seq mea="" page=""> page</seq>                                                                                                    |  |
| Step 3 | Choose [TEST                               | MODE] field by using cursor key;                                                                                                    |  |
| Step 4 | Use soft-keys t                            | o choose                                                                                                    |  |
|        | function keys                              | function                                                                                                    |  |
|        | CONT                                       | Make loop test according to list order.                                                                                                    |  |
|        | TRIG                                       | Load will work in the first step initially, when it receives BUS or<br>external trigger, the instrument will begin list test, after finish one circle,<br>it will return to the first step. |  |

# 3.6.5 STEPS Setup

|        | Steps of setting up STEPS                                          |
|--------|--------------------------------------------------------------------|
| Step 1 | Press [Setup] to enter <setup> page</setup>                        |
| Step 2 | Press soft-key [SEQ ] to enter <seq meas="" page=""> page</seq>    |
| Step 3 | Choose [STEPS] field by using cursor key                           |
| Step 4 | Use numeric keypad to input count value, press [Enter] to confirm. |

# 3.7 <SEQ VALUE SET PAGE> Page

Press [Setup] key, then press soft-key [SEQ], choose [FILE SET] to enter <SEQ VALUE SET PAGE> Page. Figure 3-11 <Sequence List Effective Value Setup> Page

| <seq_val< th=""><th>LUE SET</th><th>PAGE&gt;</th><th></th><th></th><th>DAOK</th></seq_val<> | LUE SET  | PAGE>  |             |      | DAOK      |
|---------------------------------------------------------------------------------------------|----------|--------|-------------|------|-----------|
| COUNT                                                                                       | 1        |        |             |      | BAUK      |
| STEP                                                                                        | VALUE    |        | TIME        |      | $\models$ |
| 00                                                                                          | 0.000    | A      | 10.00000 ms |      |           |
| 01                                                                                          | 0.000    | A      | 0.00000 ms  |      |           |
| 02                                                                                          | 0.000    | A      | 0.00000 ms  |      |           |
| 03                                                                                          | 0.000    | A      | 0.00000 ms  |      |           |
| 04                                                                                          | 0.000    | A      | 0.00000 ms  |      |           |
| 05                                                                                          | 0.000    | A      | 0.00000 ms  |      | $\models$ |
| 06                                                                                          | 0.000    | A      | 0.00000 ms  |      | IIP       |
| 07                                                                                          | 0.000    | A      | 0.00000 ms  |      |           |
| 08                                                                                          | 0.000    | A      | 0.00000 ms  |      |           |
| 09                                                                                          | 0.000    | A      | 0.00000 ms  |      | DOWN      |
| Use Softk                                                                                   | eys to l | Select |             |      |           |
|                                                                                             | SA       | VE     | ERASE       | BACK | 13:01     |

#### 3.7.1 STEP 1 Setup

| Steps of setting up Numerical Value of STEP 1 |                                                                     |                                                      |  |  |
|-----------------------------------------------|---------------------------------------------------------------------|------------------------------------------------------|--|--|
| Step 1                                        | Press[Setup] to enter <setup> page</setup>                          |                                                      |  |  |
| Step 2                                        | Press soft-k                                                        | tey [SEQ ] to enter <seq meas="" page=""> page</seq> |  |  |
| Step 3                                        | Choose [FI                                                          | LE SET] field by using cursor key;                   |  |  |
|                                               | Soft-keys                                                           | Function                                             |  |  |
|                                               | YES                                                                 | Enter <seq page="" set="" value=""> Page</seq>       |  |  |
| Step 4                                        | Choose [VALUE] field by using cursor key;                           |                                                      |  |  |
| Step 5                                        | Use numeric keypad to input value, press [Enter] to confirm.        |                                                      |  |  |
| Steps of setting up Timing of STEP 1          |                                                                     |                                                      |  |  |
| Step 1                                        | Press[Setup] to enter <setup> page</setup>                          |                                                      |  |  |
| Step 2                                        | Press soft-key [SEQ ] to enter <seq meas="" page=""> page</seq>     |                                                      |  |  |
| Step 3                                        | Choose [FILE SET] field by using cursor key;                        |                                                      |  |  |
|                                               | Soft-keys                                                           | Soft-keys Function                                   |  |  |
|                                               | YES                                                                 | Enter <seq page="" set="" value=""> Page</seq>       |  |  |
| Step 4                                        | Choose [TIMING] field by using cursor key;                          |                                                      |  |  |
| Step 5                                        | Use numeric keypad to input timing value, press [Enter] to confirm. |                                                      |  |  |

\* The setup of other STEP is the same as the above.

Example will be given to illustrate how to edit files:

#### Suppose:

Sequence list parameter: CC

Test Mode: Continuous Mode

#### STEPS:

5 steps

- 1. Step 1: 1.000A, 0.01s
- 2. Step 2: 2.000A, 0.02s
- 3. Step 3: 3.000A, 0.03s
- 4. Step 4: 4.000A, 0.04s
- 5. Step 5: 5.000A, 0.05s
- 6. Save data in the File 9.

# 3.8 <ATF MEAS PAGE> Page

Press [Setup] key, then press soft-key [ATF] to enter < ATF MEAS PAGE> page.

Automatic Testing Function allows users to make different load integrated measurement of measured power supply (such as charger and so on). Users can perform CC, CV, CP, CR, SHORT and OPEN to the measured power supply, users can also perform GD/NG judgment of comparative results.

There are 10 files in Automatic Testing Function file and 20 steps/file.

Figure 3-12 <ATF MEAS PAGE> Page

| <atf mea<br="">ATF FILE</atf> | S PAGE><br>FILE0 |           | FIEL SET       | YES        |        | NRM         |
|-------------------------------|------------------|-----------|----------------|------------|--------|-------------|
| V-Max<br>P-Max                | 0.001<br>0.000   | W         | I-MAX<br>STEPS | 0.000<br>0 | A      | SHT         |
| U:<br>I:                      | 0                | 0.<br>. ( | . 01<br>100    | 1          | V<br>A | TRN         |
|                               |                  |           |                |            | 01     | BAT         |
| OF<br>Use SoftKa              | F<br>eys to S    | elect     | ł              | A'         | TF     | MORE<br>1/2 |
|                               | OF               | -         |                | KEY        | / LOCK | 13:01       |

#### 3.8.1 ATF Files

|        | Steps of                                   | f setting up listing files                         |  |
|--------|--------------------------------------------|----------------------------------------------------|--|
| Step 1 | Press[Setup] to enter <setup> page</setup> |                                                    |  |
| Step 2 | Press soft-k                               | tey [ATF] to enter <atf meas="" page="">page</atf> |  |
| Step 3 | Choose [A]                                 | [F Files] field by using cursor key;               |  |
| Step 4 | Use soft-ke                                | y to choose                                        |  |
|        | soft-keys                                  | Function                                           |  |
|        | File 0                                     | Automatic list File 0                              |  |
|        | File 1                                     | Automatic list File 1                              |  |
|        | File 2                                     | Automatic list File 2                              |  |
|        | File 3                                     | Automatic list File 3                              |  |
|        | File 4                                     | Automatic list File 4                              |  |
|        | File 5                                     | Automatic list File 5                              |  |
|        | File 6                                     | Automatic list File 6                              |  |
|        | File 7                                     | Automatic list File 7                              |  |
|        | File 8                                     | Automatic list File 8                              |  |
|        | File 9                                     | Automatic list File 9                              |  |

#### 3.8.2 File Setup

|        | Steps of setting under setting under sett | up Files |  |  |
|--------|----------------------------------------------------------------------------------------------------|----------|--|--|
| Step 1 | Press[Setup] to enter <setup> page</setup>                                                                                                    |          |  |  |
| Step 2 | Press soft-key [ATF] to enter <atf meas="" page="">page</atf>                                                                                                    |          |  |  |
| Step 3 | Choose [FILE SET] field by using cursor key;                                                                                                    |          |  |  |
| Step 4 | Use function key to choose                                                                                                    |          |  |  |
|        | Soft-keys                                                                                                    | Function |  |  |

| ······ |     |                                                |
|--------|-----|------------------------------------------------|
| Ŋ      | YES | Enter <atf page="" set="" value=""> page</atf> |

#### 3.8.3 V-MAX Setup

|        | ■ Steps of setting up V-MAX                                        |
|--------|--------------------------------------------------------------------|
| Step 1 | Press[Setup] to enter <setup> page</setup>                         |
| Step 2 | Press soft-key [ATF] to enter < ATF MEAS PAGE >page                |
| Step 3 | Choose [V-MAX] field by using cursor key;                          |
| Step 4 | Use numeric keypad to input V-max value, press [Enter] to confirm. |

#### 3.8.4 I-MAX Setup

|        | Steps of setting up I-MAX                                   |
|--------|-------------------------------------------------------------|
| Step 1 | Press[Setup] to enter <setup> page</setup>                  |
| Step 2 | Press soft-key [ATF] to enter < ATF MEAS PAGE >page         |
| Step 3 | Choose [I-MAX] field by using cursor key;                   |
| Step 4 | Use numeric keypad to input value, press [Enter] to confirm |

#### 3.8.5 P-MAX Setup

|        | Steps of setting up P-MAX                                    |
|--------|--------------------------------------------------------------|
| Step 1 | Press[Setup] to enter <setup> page</setup>                   |
| Step 2 | Press soft-key [ATF] to enter < ATF MEAS PAGE >page          |
| Step 3 | Choose [P-MAX] field by using cursor key;                    |
| Step 4 | Use numeric keypad to input value, press [Enter] to confirm. |

#### 3.8.6 STEPS Setup

|        | Steps of setting up STEPS                                          |
|--------|--------------------------------------------------------------------|
| Step 1 | Press[Setup] to enter <setup> page</setup>                         |
| Step 2 | Press soft-key [ATF] to enter < ATF MEAS PAGE >page                |
| Step 3 | Choose [STEPS] field by using cursor key;                          |
| Step 4 | Use numeric keypad to input count value, press [Enter] to confirm. |

# 3.9 < ATF VALUE SET PAGE > Page

Press [Setup] key, then press soft-key [ATF], choose bottom soft-key [FILE SET] to enter <ATF VALUE SET PAGE> Page.

Figure 3-13 < ATF VALUE SET PAGE > Page

| <ate th="" val<=""><th>UE SET</th><th>PAGE&gt;</th><th></th><th></th><th>Í</th><th>BACK</th></ate> | UE SET   | PAGE>  |       |       | Í    | BACK  |
|----------------------------------------------------------------------------------------------------|----------|--------|-------|-------|------|-------|
| STEPS<br>STEP01                                                                                    | 1        |        | PAGE  | 01-02 |      | DHOK  |
| MODE                                                                                               | CC       |        | VALUE | 0.000 | A    |       |
| COMP                                                                                               | CUR      |        | DELAY | 0.05  | S    |       |
| HIGH                                                                                               | 0.000    | A      | Low   | 0.000 | A    |       |
| STEP02                                                                                             |          |        |       |       |      |       |
| MODE                                                                                               | 00       |        | VALUE | 0.000 | A    |       |
| COMP                                                                                               | Cur      |        | DELAY | 0.05  | S    | 1IP   |
| HIGH                                                                                               | 0.000    | A      | LOW   | 0.000 | A    |       |
|                                                                                                    |          |        |       |       |      | DOWN  |
| Use SoftKi                                                                                         | eys to S | Select |       |       |      |       |
|                                                                                                    | SA       | VE     | ERASE |       | BACK | 13:01 |

# 3.9.1 STEPS Setup

| Steps of setting up Numerical Value of STEPS 1 |                                                                    |                                   |  |  |
|------------------------------------------------|--------------------------------------------------------------------|-----------------------------------|--|--|
| Step 1                                         | Press[Setup] to enter <setup> page</setup>                         |                                   |  |  |
| Step 2                                         | Press soft-key [ATF] to enter < ATF MEAS PAGE > page               |                                   |  |  |
| Step 3                                         | Choose [FILE SET] field by using cursor key;                       |                                   |  |  |
|                                                | Soft-keys Function                                                 |                                   |  |  |
|                                                | YES                                                                | Enter < ATF VALUE SET PAGE > Page |  |  |
| Step 4                                         | Choose [STEPS] field by using cursor key;                          |                                   |  |  |
| Step 3                                         | Use numeric keypad to input count value, press [Enter] to confirm. |                                   |  |  |

# 3.9.2 GROUP Setup

| Steps of setting up GROUP |                                            |                                                    |  |  |
|---------------------------|--------------------------------------------|----------------------------------------------------|--|--|
| Step 1                    | Press[Setup] to enter <setup> page</setup> |                                                    |  |  |
| Step 2                    | Press soft-k                               | tey [ATF] to enter <atf meas="" page="">page</atf> |  |  |
| Step 3                    | Choose [FI                                 | LE SET] field by using cursor key;                 |  |  |
|                           | Soft-keys                                  | Function                                           |  |  |
|                           | YES                                        | Enter < ATF VALUE SET PAGE > Page                  |  |  |
| Step 4                    | Choose [G]                                 | ROUP] field by using cursor key;                   |  |  |
| Step 3                    | Use function key to choose                 |                                                    |  |  |
|                           | function                                   | function                                           |  |  |
|                           | keys                                       |                                                    |  |  |
|                           | 01-02                                      | Page Setup of STEP 1 and 2                         |  |  |
|                           | 03-04                                      | Page Setup of STEP 3 and 4                         |  |  |
|                           | 05-06                                      | Page Setup of STEP 5 and 6                         |  |  |
|                           | 07-08                                      | Page Setup of STEP 7 and 8                         |  |  |
|                           | 09-10                                      | Page Setup of STEP 9 and 10                        |  |  |
|                           | 11-12                                      | Page Setup of STEP 11 and 12                       |  |  |
|                           | 13-14                                      | Page Setup of STEP 13 and 14                       |  |  |
|                           | 15-16                                      | Page Setup of STEP 15 and 16                       |  |  |
|                           | 17-18                                      | Page Setup of STEP 17 and 18                       |  |  |
|                           | 19-20                                      | Page Setup of STEP 19 and 20                       |  |  |

# 3.9.3 STEP 1 Setup

|        | ■ Steps of setting up the mode of Step 1:  |                                              |  |  |
|--------|--------------------------------------------|----------------------------------------------|--|--|
| Step 1 | Press[Setup] to enter <setup> page</setup> |                                              |  |  |
| Step 2 | Press soft-key                             | [ATF] to enter < ATF MEAS PAGE >page         |  |  |
| Step 3 | Choose [FILE                               | Choose [FILE SET] field by using cursor key; |  |  |
|        | Soft-keys                                  | Function                                     |  |  |
|        | YES                                        | Enter < ATF VALUE SET PAGE > Page            |  |  |
| Step 4 | Choose [MODE] field by using cursor key;   |                                              |  |  |
| Step 3 | Use Soft-keys to choose                    |                                              |  |  |
|        | Soft-keys                                  | Function                                     |  |  |
|        | CC                                         | Setting up[CC] mode                          |  |  |
|        | CV                                         | Setting up[CV] mode                          |  |  |
|        | СР                                         | Setting up[CP] mode                          |  |  |

| CR    | Setting up[CR] mode    |
|-------|------------------------|
| SHORT | Setting up p[SHT] mode |
| OPEN  | Setting up[OPEN] mode  |

| Steps of setting up compare parameter |                                                      |                                            |  |  |
|---------------------------------------|------------------------------------------------------|--------------------------------------------|--|--|
| Step 1                                | Press[Setup] to enter <setup> page</setup>           |                                            |  |  |
| Step 2                                | Press soft-key [ATF] to enter < ATF MEAS PAGE > page |                                            |  |  |
| Step 3                                | Choose [FILE SET] field by using cursor key;         |                                            |  |  |
|                                       | Soft-keys                                            | Function                                   |  |  |
|                                       | YES                                                  | Enter < ATF VALUE SET PAGE > Page          |  |  |
| Step 4                                | Choose [COMP] field by using cursor key;             |                                            |  |  |
| Step 5                                | Use soft-key to choose                               |                                            |  |  |
|                                       | Soft-keys                                            | Function                                   |  |  |
|                                       | CUR                                                  | Setting up comparator parameter as Current |  |  |
|                                       | VOLT                                                 | Setting up comparator parameter as Voltage |  |  |
|                                       | POWER                                                | Setting up comparator parameter as Power   |  |  |

| Steps of setting up Value |                                                                        |                                   |  |  |
|---------------------------|------------------------------------------------------------------------|-----------------------------------|--|--|
| Step 1                    | Press[Setup] to enter <setup> page</setup>                             |                                   |  |  |
| Step 2                    | Press function key [ATF] to enter < ATF MEAS PAGE >page                |                                   |  |  |
| Step 3                    | Choose [FILE SET] field by using cursor key;                           |                                   |  |  |
|                           | function                                                               | function                          |  |  |
|                           | keys                                                                   |                                   |  |  |
|                           | YES                                                                    | Enter < ATF VALUE SET PAGE > Page |  |  |
| Step 4                    | Choose [VALUE] field by using cursor key;                              |                                   |  |  |
| Step 5                    | Use numeric keypad to input parameter value, press [Enter] to confirm. |                                   |  |  |

| Steps of setting up TIMING |                                                                        |                                   |  |  |
|----------------------------|------------------------------------------------------------------------|-----------------------------------|--|--|
| Step 1                     | Press[Setup] to enter < SETUP > page                                   |                                   |  |  |
| Step 2                     | Press soft-key [ATF] to enter < ATF MEAS PAGE > page                   |                                   |  |  |
| Step 3                     | Choose [FILE SET] field by using cursor key;                           |                                   |  |  |
|                            | Soft-keys                                                              | Function                          |  |  |
|                            | YES                                                                    | Enter < ATF VALUE SET PAGE > Page |  |  |
| Step 4                     | Choose [TIMING] field by using cursor key;                             |                                   |  |  |
| Step 5                     | Use numeric keypad to input parameter value, press [Enter] to confirm. |                                   |  |  |

| Steps of setting up HIGH LIMIT |                                                                        |                                   |  |  |
|--------------------------------|------------------------------------------------------------------------|-----------------------------------|--|--|
| Step 1                         | Press[Setup] to enter <setup> page</setup>                             |                                   |  |  |
| Step 2                         | Press soft-key [ATF] to enter < ATF MEAS PAGE > page                   |                                   |  |  |
| Step 3                         | Choose [FILE SET] field by using cursor key;                           |                                   |  |  |
|                                | Soft-keys                                                              | Function                          |  |  |
|                                | YES                                                                    | Enter < ATF VALUE SET PAGE > Page |  |  |
| Step 4                         | Choose [HIGH] field by using cursor key;                               |                                   |  |  |
| Step 5                         | Use numeric keypad to input parameter value, press [Enter] to confirm. |                                   |  |  |
|        | Steps of setti                                                         | ng up LOWER LIMIT                                   |  |  |
|--------|------------------------------------------------------------------------|-----------------------------------------------------|--|--|
| Step 1 | Press[Setup                                                            | Press[Setup] to enter <setup> page</setup>          |  |  |
| Step 2 | Press soft-k                                                           | Press soft-key [ATF] to enter < ATF MEAS PAGE >page |  |  |
| Step 3 | Choose [FI]                                                            | Choose [FILE SET] field by using cursor key;        |  |  |
|        | Soft-keys                                                              | Function                                            |  |  |
|        | YES                                                                    | Enter < ATF VALUE SET PAGE > Page                   |  |  |
| Step 4 | Choose [LOW] field by using cursor key;                                |                                                     |  |  |
| Step 5 | Use numeric keypad to input parameter value, press [Enter] to confirm. |                                                     |  |  |

\* The setup of other STEP is the same as the above.

Example will be given to illustrate how to edit files:

### Suppose:

| ID     | Mode | Voltage Range | Current Range | Power | Timing |
|--------|------|---------------|---------------|-------|--------|
| Step 1 | CC   | 5.8-6.2V      | 0.2A          | ≤4W   | 1s     |
| Step 2 | OPEN | 5.9-6.3V      | 0             | ≤2W   | 1s     |
| Step 3 | CV   | 5V            | 0.2-0.25A     |       | 1s     |
| Step 4 | CV   | 3V            | 0.2-0.25A     |       | 1s     |
| Step 5 | CV   | 2V            | 0.2-0.25A     |       | 1s     |
| Step 6 | CV   | 0             | 0-0.25A       |       | 1s     |

1. Max protection current: 3A

- 2. Max protection voltage: 18V
- 3. Max protection power: 150W
- 4. Steps: 6

| 5.  | Steps 1: CC,     | COMP-V,    | 0.2A, | 1s, | UPPER=6.2V,   | LOW=5.8V |
|-----|------------------|------------|-------|-----|---------------|----------|
| 6.  | Steps 2: OPEN,   | COMP-I,    | 0A,   | 1s, | UPPER =0.25A, | LOW=0.2A |
| 7.  | Steps 3: CV,     | COMP-I,    | 5V,   | 1s, | UPPER =0.25A, | LOW=0.2A |
| 8.  | Steps 4: CV,     | COMP-I,    | 3V,   | 1s, | UPPER =0.25A, | LOW=0.2A |
| 9.  | Steps 5: CV,     | COMP-I,    | 2V,   | 1s, | UPPER =0.25A, | LOW=0.2A |
| 10. | Steps 6: SHORT   | Г, COMP-I, | 0V,   | 1s, | UPPER =0.25A, | LOW=0A   |
| 11. | Save data in the | File 1.    |       |     |               |          |

## 3.10 < LED MEAS PAGE > Page

Press [Setup] key, then press soft-key [LED] to enter < LED MEAS PAGE> page. Figure 3-14 < LED VALUE SET PAGE > Page

| KLED MEAS P         | AGE><br>0 V   |         | NRM         |
|---------------------|---------------|---------|-------------|
| LED-RES 0.          | 0 Ω           |         | SHT         |
| U:<br>I:            | 0.00<br>0.000 | V<br>A  | TRN         |
| R:                  | 0.000         | Ω       | BAT         |
| OFF<br>Keypad has b |               | LED     | MORE<br>1/2 |
|                     | OFF           | 8UNLOCK | 13:00       |

### 3.10.1 LED-V

|        | ■ Steps of setting up LED-V                                        |
|--------|--------------------------------------------------------------------|
| Step 1 | Press[Setup] to enter <setup> page</setup>                         |
| Step 2 | Press soft-key [LED] to enter <led meas="" page="">page</led>      |
| Step 3 | Choose [LED-V] field by using cursor key;                          |
| Step 4 | Use numeric keypad to input LED-V value, press [Enter] to confirm. |

### 3.10.2 LED-RES

|        | ■ Steps of setting up LED-RES                                        |
|--------|----------------------------------------------------------------------|
| Step 1 | Press[Setup] to enter <setup> page</setup>                           |
| Step 2 | Press soft-key [LED] to enter <led meas="" page="">page</led>        |
| Step 3 | Choose [LED-RES] field by using cursor key;                          |
| Step 4 | Use numeric keypad to input LED-RES value, press [Enter] to confirm. |

## 3.11 < OCP MEAS PAGE > Page

Press [Setup] key, then press soft-key [OCP] to enter < OCP MEAS PAGE> page.

OCP working principle: after OCP starts testing, when input voltage reaches Von value, it delays for some time, current starts working, every certain time, it increases in stepping, and judge if load input voltage is less than OCP voltage value according to OCP voltage value.

if OCP value is less, it runs down operation, and continues delaying increase according to cut-off current value, until operating to cut-off current value. By OCP voltage adjustment, and decide if current is within the range according to set current range, if it is within range, it is GD, otherwise, it is NG, and measurement complete. There are 10 files for OCP test file.

Figure 3-15 < OCP VALUE SET PAGE > Page

| <li><li>KLED_MEA</li><li>LED_V</li></li> | S PAG<br>0.0 | E><br>V       |         | NRM         |
|------------------------------------------|--------------|---------------|---------|-------------|
| LED-RES                                  | 0.0          | Ω             |         | SHT         |
| U:<br>I:                                 |              | 0.00<br>0.000 | V<br>A  | TRN         |
| R:                                       |              | 0.000         | Ω       | BAT         |
| OF<br>Keypad ba                          | F<br>as bee  | en Locked     | LED     | More<br>1/2 |
|                                          |              | OFF           | 8UNLOCK | 13:00       |

### 3.11.1 OCP FILE

|        | <ul> <li>Steps of sett</li> </ul>          | ing up OCP FILE                                               |  |  |
|--------|--------------------------------------------|---------------------------------------------------------------|--|--|
| Step 1 | Press[Setup] to enter <setup> page</setup> |                                                               |  |  |
| Step 2 | Press soft-key [0                          | Press soft-key [OCP] to enter <ocp meas="" page="">page</ocp> |  |  |
| Step 3 | Choose [OCP F]                             | ILE] field by using cursor key;                               |  |  |
| Step 4 | Use function ke                            | y to choose                                                   |  |  |
|        | function keys                              | function                                                      |  |  |
|        | FILE0                                      | OCP Save the file 0                                           |  |  |
|        | FILE1                                      | OCP Save the file 1                                           |  |  |

| FILE2 | OCP Save the file 2 |
|-------|---------------------|
| FILE3 | OCP Save the file 3 |
| FILE4 | OCP Save the file 4 |
| FILE5 | OCP Save the file 5 |
| FILE6 | OCP Save the file 6 |
| FILE7 | OCP Save the file 7 |
| FILE8 | OCP Save the file 8 |
| FILE9 | OCP Save the file 9 |

### 3.11.2 FILE SET

|        | <ul> <li>Steps of sett</li> </ul> | ing up FILE SET                                               |  |  |
|--------|-----------------------------------|---------------------------------------------------------------|--|--|
| Step 1 | Press[Setup] to                   | Press[Setup] to enter <setup> page</setup>                    |  |  |
| Step 2 | Press soft-key [                  | Press soft-key [OCP] to enter <ocp meas="" page="">page</ocp> |  |  |
| Step 3 | Choose [FILE S                    | Choose [FILE SET] field by using cursor key;                  |  |  |
| Step 4 | Use function ke                   | Use function key to choose                                    |  |  |
|        | function keys                     | function                                                      |  |  |
|        |                                   |                                                               |  |  |

## 3.12 < OCP SET PAGE > Page

Press [Setup] key, then press soft-key [OCP], choose bottom soft-key [FILE SET] to enter <OCP SET PAGE> Page.

Figure 3-15 < OCP SET PAGE > Page

## 3.12.1 START

|        | <ul> <li>Steps of sett</li> </ul>            | ing up Start                                                  |  |  |
|--------|----------------------------------------------|---------------------------------------------------------------|--|--|
| Step 1 | Press[Setup] to enter <setup> page</setup>   |                                                               |  |  |
| Step 2 | Press soft-key [                             | Press soft-key [OCP] to enter <ocp meas="" page="">page</ocp> |  |  |
| Step 3 | Choose [FILE SET] field by using cursor key; |                                                               |  |  |
| Step 4 | Use function key to choose                   |                                                               |  |  |
|        | function keys                                | function                                                      |  |  |
|        |                                              |                                                               |  |  |

# 4. [Setup] page

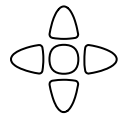

This chapter will describe:

<Setup> Page

## 4.1 <Setup> Page

Users can enter <Setup> Page at any time when pressing <Setup> key. All setup related to measurement can be finished In <Setup> Page, but the instrument will not display measuring results nor sorting results, and the instrument is in waiting state. These parameters include:

- Operating Mode Four basic operating mode Setup
- Parameter
- Operating parameter Setup
- Voltage Range Voltage Range Setup
- Current Range Current Range Setup
  - Rate Sampling Rate Setup
  - I-MAX Current Upper Limit Setup
  - V-MAX Voltage Upper Limit Setup
  - P-MAX Power Upper Limit Setup
- V-On Load On Load Voltage Setup
  - V-Off Load Off Load Voltage Setup
  - Timing-On Load Timing On Load Time Setup
- Trigger
- Trigger Mode SetupTest Method Setup
- 4W Test
- Figure 4-1 <Setup> Page

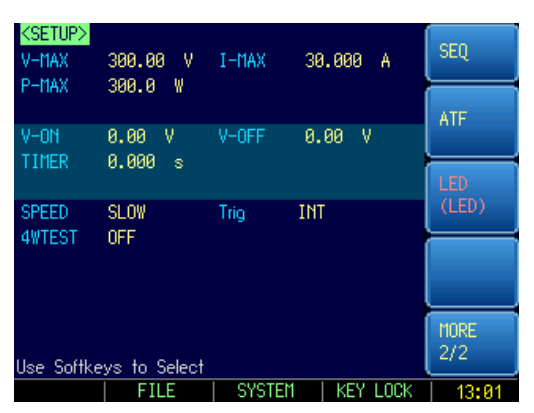

## 4.1.1 Setting up [Rate]

|        | Steps of setting up Rate                    |
|--------|---------------------------------------------|
| Step 1 | Press [Setup] to enter <setup> page</setup> |
| Step 2 | Choose [Rate] field by using cursor key;    |

| Step 3 | Use soft-key to choose |                                   |
|--------|------------------------|-----------------------------------|
|        | Soft-key               | Function                          |
|        | Slow                   | Setting up sampling rate as 3t/s  |
|        | Medium                 | Setting up sampling rate as 5t/s  |
|        | Fast                   | Setting up sampling rate as 10t/s |

## 4.1.2 Setting up V-MAX

|        | Steps of setting up V-MAX                                   |
|--------|-------------------------------------------------------------|
| Step 1 | Press [Setup] to enter <setup> page</setup>                 |
| Step 2 | Choose [V-MAX] field by using cursor key;                   |
| Step 3 | Use numeric keypad to input value, press [Enter] to confirm |

## 4.1.3 Setting up I-MAX

|        | Steps of setting up I-MAX                                    |
|--------|--------------------------------------------------------------|
| Step 1 | Press [Setup] to enter <setup> page</setup>                  |
| Step 2 | Choose [I-MAX] field by using cursor key;                    |
| Step 3 | Use numeric keypad to input value, press [Enter] to confirm. |

## 4.1.4 Setting up P-MAX

| Steps of setting up P-MAX |                                                              |  |  |  |
|---------------------------|--------------------------------------------------------------|--|--|--|
| Step 1                    | Press [Setup] to enter <setup> page</setup>                  |  |  |  |
| Step 2                    | Choose [P-MAX] field by using cursor key;                    |  |  |  |
| Step 3                    | Use numeric keypad to input value, press [Enter] to confirm. |  |  |  |
|                           |                                                              |  |  |  |

## 4.1.5 Setting up V-On Load

|        | Steps of setting up V-On Load                                          |
|--------|------------------------------------------------------------------------|
| Step 1 | Press[Setup] to enter <setup> page</setup>                             |
| Step 2 | Choose [V-On Load] field by using cursor key;                          |
| Step 3 | Use numeric keypad to input parameter value, press [Enter] to confirm. |

## 4.1.6 Setting up V-Off Load

|        | Steps of setting up V-Off Load                                         |
|--------|------------------------------------------------------------------------|
| Step 1 | Press[Setup] to enter <setup> page</setup>                             |
| Step 2 | Choose [V-Off Load] field by using cursor key;                         |
| Step 3 | Use numeric keypad to input parameter value, press [Enter] to confirm. |

## 4.1.7 Setting up Timing-On Load

|        | Steps of setting up Timing- On Load                                    |
|--------|------------------------------------------------------------------------|
| Step 1 | Press[Setup] to enter <setup> page</setup>                             |
| Step 2 | Choose [Timing- On Load] field by using cursor key;                    |
| Step 3 | Use numeric keypad to input parameter value, press [Enter] to confirm. |

## 4.1.8 Setting up [Trigger]

|        | Steps of setting up Trigger                 |
|--------|---------------------------------------------|
| Step 1 | Press [Setup] to enter <setup> page</setup> |
| Step 2 | Choose [Trigger] field by using cursor key; |
| Step 3 | Use soft-key to choose                      |

| Soft-key | Function                                    |
|----------|---------------------------------------------|
| Internal | Setting up trigger mode as internal trigger |
| External | Setting up trigger mode as external trigger |
| Remote   | Setting up trigger mode as remote trigger   |

## 4.1.9 Setting up [4W Test]

|        | Steps of setting up 4W Test                 |                           |  |
|--------|---------------------------------------------|---------------------------|--|
| Step 1 | Press [Setup] to enter <setup> page</setup> |                           |  |
| Step 2 | Choose [4W Test] field by using cursor key; |                           |  |
| Step 3 | Use soft-key to choose                      |                           |  |
|        | Soft-key                                    | Function                  |  |
|        | Turn off                                    | Turn off 4W test function |  |
|        | Turn on                                     | Turn on 4W test function  |  |

# 5. System Configuration

This chapter will describe the system configuration of the instrument:

- <SYSTEM CONFIG> Page
- <SYSTEM INFO> Page
- <SYSTEM SERVICE> Page

## 5.1 <SYSTEM CONFIG> Page

Users can enter <Meas> Page at any time when pressing <Meas> key or [Setup] key, choose bottom [SYSTEM] soft-key.

<System Configuration> Page include the following setup:

- Language
- Date/Time Setup
- Account/Password Setup
- Baud Rate
- Address

Figure 5-1 <System Configuration> Page

| KSYSTEM CO  | NFIG><br>ENGLISH    | 10-01-55             | SYSTEM<br>CONFIG  |
|-------------|---------------------|----------------------|-------------------|
| ACCOUNT     | 2015-12-01<br>ADMIN | 13:01:55<br>PASSWORD | SYSTEM            |
| ADDRESS     | 00000               |                      |                   |
|             |                     |                      |                   |
|             |                     |                      | SYSTEM<br>SERVICE |
| System Conf | IG Page             |                      | EXIT              |
|             |                     | L KEY L OC           | K 13•01           |

### 5.1.1 [Language]

Chinese and English is switchable for AT8612.

|        | Steps of setting up Language:                                                           |          |  |
|--------|-----------------------------------------------------------------------------------------|----------|--|
| Step 1 | Press [Setup] to enter <setup> page</setup>                                             |          |  |
| Step 2 | Choose [SYSTEM] key in bottom soft-key to enter <system configuration=""> Page</system> |          |  |
| Step 3 | Choose [Language] field by using cursor key                                             |          |  |
| Step 4 | Setting up language by using soft-keys                                                  |          |  |
|        | Soft-key                                                                                | Function |  |
|        | CHINESE                                                                                 | Chinese  |  |
|        | ENGLISH                                                                                 | ENGLISH  |  |

### 5.1.2 [Date], [Time]

AT861x adopts 24 hours format.

|  | Steps of setting up Date: |
|--|---------------------------|
|--|---------------------------|

|        | ~F                                          |
|--------|---------------------------------------------|
| Step 1 | Press [Setup] to enter <setup> page</setup> |

|                             | T                                                                                       |                                              |  |  |  |
|-----------------------------|-----------------------------------------------------------------------------------------|----------------------------------------------|--|--|--|
| Step 2                      | Choose [SYSTEM] key in bottom soft-key to enter <system configuration=""> Page</system> |                                              |  |  |  |
| Step 3                      | Choose [Date] field by                                                                  | Choose [Date] field by using cursor key      |  |  |  |
| Step 4                      | Setting up Date by usi                                                                  | ng soft-key in sidebar                       |  |  |  |
|                             | Soft-key                                                                                | Function                                     |  |  |  |
|                             | YEAR INCR+                                                                              | Increases the year in steps of 1.            |  |  |  |
|                             | YEAR DECR-                                                                              | Decreases the year in steps of 1.            |  |  |  |
|                             | MONTH INCR+                                                                             | Increases the month in steps of 1.           |  |  |  |
|                             | DAY INCR+                                                                               | Increases the day in steps of 1.             |  |  |  |
|                             | YEAR INCR+                                                                              | Increases the year in steps of 1.            |  |  |  |
|                             | YEAR DECR-                                                                              | YEAR DECR- Decreases the year in steps of 1. |  |  |  |
| ■ Steps of setting up Time: |                                                                                         |                                              |  |  |  |
| Step 1                      | Press [Setup] to enter <setup> page</setup>                                             |                                              |  |  |  |
| Step 2                      | Choose [SYSTEM] key in bottom soft-key to enter <system configuration=""> Page</system> |                                              |  |  |  |
| Step 3                      | Choose [Time] field by using cursor key                                                 |                                              |  |  |  |
| Step 4                      | Setting up Time by using soft-key in sidebar                                            |                                              |  |  |  |
|                             | Soft-key                                                                                | Function                                     |  |  |  |
|                             | HOUR INCR+                                                                              | Increases the hour in steps of 1.            |  |  |  |
|                             | HOUR DECR-                                                                              | Decreases the hour in steps of 1.            |  |  |  |
|                             | MINUTE INCR+                                                                            | Increases the minute in steps of 1.          |  |  |  |
|                             | MINUTE INCR+                                                                            | Decreases the minute in steps of 1.          |  |  |  |
|                             | SECOND DECR-                                                                            | Increases the second in steps of 1.          |  |  |  |
|                             | SECOND DECR-                                                                            | Decreases the second in steps of 1.          |  |  |  |
|                             |                                                                                         |                                              |  |  |  |

## 5.1.3 [Account] , [Password]

Tow modes is available for the AT861x:

- Administrator Except [System Service] page, all pages is open for administrator.
- User Except [System Service] and [Files] page, users can use other pages

| Steps of setting up Account: |                                                                          |                                                                                         |  |  |
|------------------------------|--------------------------------------------------------------------------|-----------------------------------------------------------------------------------------|--|--|
| Step 1                       | Press [Setup] to                                                         | Press [Setup] to enter <setup> page</setup>                                             |  |  |
| Step 2                       | Choose [SYST]                                                            | Choose [SYSTEM] key in bottom soft-key to enter <system configuration=""> Page</system> |  |  |
| Step 3                       | Choose [Accou                                                            | Choose [Account] field by using cursor key                                              |  |  |
| Step 4                       | Changing Account by using soft-key in sidebar                            |                                                                                         |  |  |
|                              | Function Key                                                             | function                                                                                |  |  |
|                              | ADMIN Except [System Service] page, all pages is open for administrator. |                                                                                         |  |  |
|                              | USER                                                                     | Except [System Service] and [Files] page, users can use other pages, the                |  |  |
|                              |                                                                          | setup parameters are not saved.                                                         |  |  |

|        | Steps of setting up Administrator's password: |                                                                                         |                                      |  |  |
|--------|-----------------------------------------------|-----------------------------------------------------------------------------------------|--------------------------------------|--|--|
| Step 1 | Press [Setup] to enter                        | Press [Setup] to enter <setup> page</setup>                                             |                                      |  |  |
| Step 2 | Choose [SYSTEM] I                             | Choose [SYSTEM] key in bottom soft-key to enter <system configuration=""> Page</system> |                                      |  |  |
| Step 3 | Choose [PASSWORD] field by using cursor key   |                                                                                         |                                      |  |  |
| Step 4 | Setup PASSWORD by using soft-key in sidebar   |                                                                                         |                                      |  |  |
|        | Soft-key Function                             |                                                                                         |                                      |  |  |
|        | CHANGE PASSWO                                 | RD                                                                                      | Input password(less than 9 numbers). |  |  |

## 5.1.4 [Baud Rate]

|        | Steps of setting up Baud Rate:               |                                                                         |  |  |
|--------|----------------------------------------------|-------------------------------------------------------------------------|--|--|
| Step 1 | Press[Setup] to enter                        | <setup> page</setup>                                                    |  |  |
| Step 2 | Choose [SYSTEM]                              | key in bottom soft-key to enter <system configuration=""> Page</system> |  |  |
| Step 3 | Choose [Baud Rate]                           | Choose [Baud Rate] field by using cursor key                            |  |  |
| Step 4 | Setup Baud Rate by using soft-key in sidebar |                                                                         |  |  |
|        | Soft-key                                     | Function                                                                |  |  |
|        | 9600                                         |                                                                         |  |  |
|        | 19200                                        |                                                                         |  |  |
|        | 38400                                        |                                                                         |  |  |
|        | 57600                                        |                                                                         |  |  |
|        | 115200                                       |                                                                         |  |  |

## 5.1.5 RS485 [Address]

|        | Steps of setting up Address:                                                       |                                                                                         |  |  |
|--------|------------------------------------------------------------------------------------|-----------------------------------------------------------------------------------------|--|--|
| Step 1 | Press [Setu]                                                                       | Press [Setup] to enter <setup> page</setup>                                             |  |  |
| Step 2 | Choose [SY                                                                         | Choose [SYSTEM] key in bottom soft-key to enter <system configuration=""> Page</system> |  |  |
| Step 3 | Choose [Ad                                                                         | Choose [Address] field by using cursor key                                              |  |  |
| Step 4 | Setting up Address by using soft-key in sidebar                                    |                                                                                         |  |  |
|        | Soft-key                                                                           | Soft-key Function                                                                       |  |  |
|        | Setting up Input instrument address, if the address > 0, the communication mode is |                                                                                         |  |  |
|        | Address RS485, if the address=0, the communication mode is RS232.                  |                                                                                         |  |  |

## 5.2 <SYSTEM INFO> Page

There is no configurable options for users in <System information> Page. Figure 5-2 <System information> Page

| <system iforma<="" th=""><th>TION&gt;</th><th></th><th>SYSTEM</th></system> | TION>           |          | SYSTEM  |
|-----------------------------------------------------------------------------|-----------------|----------|---------|
| MODEL                                                                       | AT8612A         |          | CONFIG  |
| SERIAL NO.                                                                  | 1510002         |          |         |
| FW VERSION                                                                  | REV A1.3        |          | SYSTEM  |
| 0S                                                                          | APPLENT ATOS(TM | )        | INFO    |
| OS VERSION                                                                  | V6.0            |          |         |
| LOGIC UNIT                                                                  | REV AØ          |          |         |
| SIGNAL UNIT                                                                 | REV AØ          |          |         |
| USB I/F                                                                     | REV AØ          |          |         |
| BIAS MODULE                                                                 | NOT INSTALLED   |          | SYSTEM  |
| HANDLER I/F                                                                 | INSTALLED       |          | SERVICE |
|                                                                             |                 |          |         |
|                                                                             |                 |          | EXIT    |
|                                                                             |                 |          |         |
|                                                                             |                 | KEY LOCK | 13:01   |

|        | Steps of checking System information:                                                   |
|--------|-----------------------------------------------------------------------------------------|
| Step 1 | Press [Setup] to enter <setup> page</setup>                                             |
| Step 2 | Choose [SYSTEM] key in bottom soft-key to enter <system configuration=""> Page</system> |
| Step 3 | Choose soft-key [System Information] in sidebar to enter [System Information] Page      |

4

## 5.3 <System Service> Page

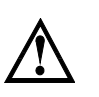

Warning:

This page is not open for users, this page is only used to calibrate before leaving factory. Non-professional person cannot enter this page, otherwise it will cause losing calibration data and big deviation of measured data.

# 6. Remote Control

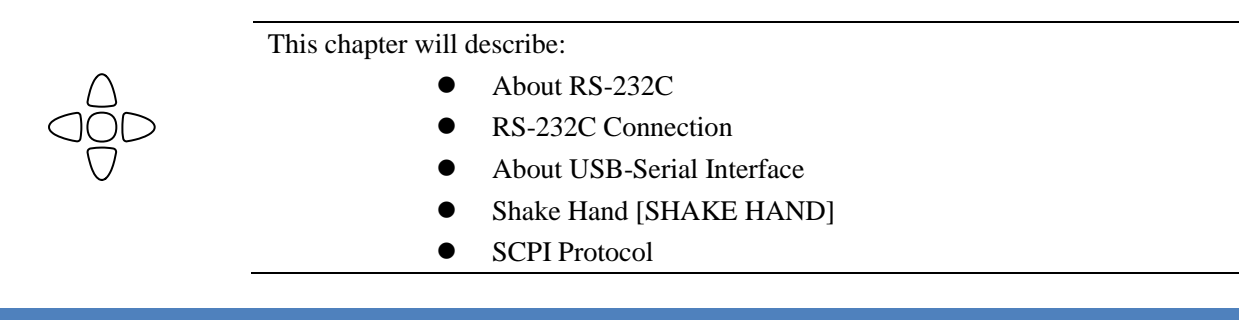

## 6.1 About RS-232C

You can connect a controller (i.e. PC and PLC) to the RS-232 interface using Applent RS-232 DB-9 cable. The serial port uses the transmit (TXD), receive (RXD) and signal ground (GND) lines of the RS-232 standard. It does not use the hardware handshaking lines CTS and RTS.

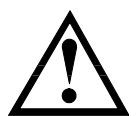

NOTE:

JUST ONLY Use an Applent (not null modem) DB-9 cable.

Cable length should not exceed 2m.

Figure 6-1  $\Delta The$  RS-232 connector in the real panel

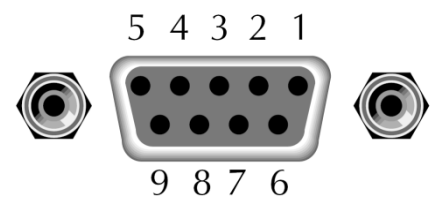

| NAME | DB-25 | DB-9 | NOTE           |
|------|-------|------|----------------|
| DCD  | 8     | 1    | Not Connection |
| RXD  | 3     | 2    | Transmit data  |
| TXD  | 2     | 3    | Receive date   |
| DTR  | 20    | 4    | Not Connection |
| GND  | 7     | 5    | Ground         |
| DSR  | 6     | 6    | Not Connection |
| RTS  | 4     | 7    | Not Connection |
| CTS  | 5     | 8    | Not Connection |

Table 6-1 RS-232 connector pin out

■ Make sure the controller you connect to AT861x also uses these settings. The RS-232 interface transfers data using:

8 data bits,

1 stop bit,

And no parity.

## 6.2 About USB-Serial Interface (Option)

NOTE:

The USB-Serial Interface allows you to connect AT681x to a USB port on your PC.

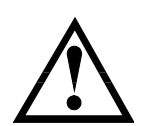

Please install the USB-Serial driver before using USB-Serial Interface.

## 6.3 To Select Baud Rate

Before you can control the AT281x by issuing RS-232 commands from built-in RS-232 controller connected via its DB-9 connector, you have to configure the RS-232 baud rate. The AT861x's built-in RS-232 interface uses the SCPI language.

The configuration of RS-232

RS-232 configuration is as follows:

- Data bits: 8-bit
- Stop bits: 1-bit

Parity: none

### To set up the baud rate

- Step 1. Press the [Meas] or [Setup] key
- Step 2. Press the [SYSTEM] bottom soft key.
- Step 3. Use the cursor key to select [BAUD] field
- Step 4. Use the soft-keys to select baud rate.

| Soft-key | Function                   |
|----------|----------------------------|
| 9600     |                            |
| 19200    |                            |
| 38400    |                            |
| 57600    |                            |
| 115200   | Recommend, system default. |

## 6.4 Hand Shake [SHAKE HAND]

AT861x supports software "hand shake". AT861x will return the whole command to host and then response the command when the [SHAKE HAND] is turned ON.

- Procedure to turn ON the "Shake Hand":
- Step 1. Press the [Meas] or [Setup] key
- **Step 2.** Press the [SYSTEM] bottom soft-key.
- Step 3. Use the cursor key to select [SHAKE HAND] field
- **Step 4.** Use the soft keys to turn ON.

| OFF | ON  |  |
|-----|-----|--|
|     | OFF |  |

NOTE: If you use Applent Software, please make sure that the [SHAKE HAND] was turned OFF.

## 6.5 SCPI Language

Standard Commands for Programmable Instruments (SCPI) is fully supported by the RS-232 interfaces.

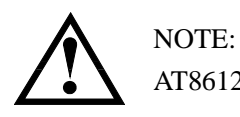

AT8612 ONLY supports the SCPI Language.

# 7. SCPI Command

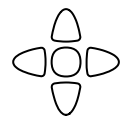

This chapter contains reference information on programming AT8612 with the SCPI commands.

This chapter provides descriptions of all the AT861x's available RS-232 commands which correspond to Standard Commands for Programmable Instruments (SCPI) command sets, listed in functional subsystem order.

## 7.1 Terminator

<u><NL></u>: The EOI line is asserted by New Line or ASCII Line Feed character (decimal 10,

Hex 0x0A, or ASCII '\n')

## 7.2 Notation Conventions and Definitions

The following conventions and definitions are used in this chapter to describe RS-232 operation.

< > Angular brackets enclose words or characters that are used to symbolize a program code parameter or an RS-232 command.

[] A square bracket indicates that the enclosed items are optional.

\n Command Terminator

## 7.3 Command Structure

The AT281x commands are divided into two types: Common commands and SCPI commands.

The common commands are defined in IEEE std. 488.2-1987, and these commands are common for all devices. The SCPI commands are used to control all of the AT281x's functions.

The SCPI commands are tree structured three levels deep. The highest level commands are called the subsystem commands in this manual. So the lower level commands are legal only when the subsystem commands have been selected.

A colon (:) is used to separate the higher level commands and the lower level commands. Semicolon (;) A semicolon does not change the current path but separates two commands in the same message.

Figure 7-1 Command Tree Example

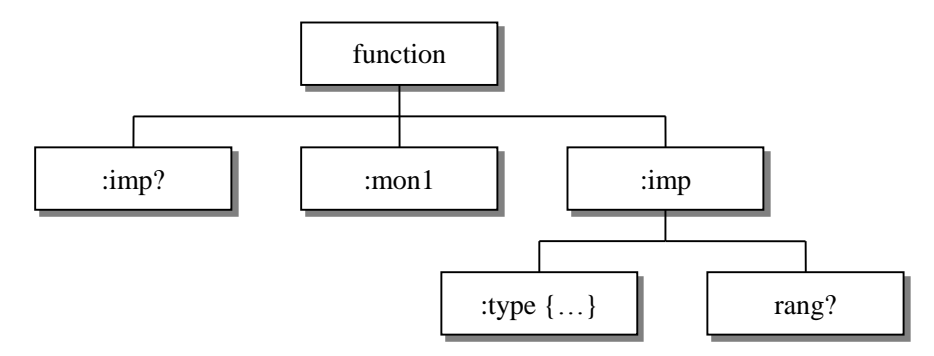

|          | · · · · · · · · · · · · · · · · · · ·                                            |
|----------|----------------------------------------------------------------------------------|
| Example: | function:imp:type Cp-D                                                           |
|          | function Subsystem Command                                                       |
|          | imp Level 2                                                                      |
|          | type Level 3                                                                     |
|          | Cp-D Parameter                                                                   |
| -        | The basic rules of the command tree are as follows.                              |
|          | • Letter case (upper and lower) is ignored.                                      |
|          | For example,                                                                     |
|          | FUNCTION: IMPEDANCE = function:impedance                                         |
|          | • Spaces (_ used to indicate a space) must not be placed before and/or after the |
|          | colon (:).                                                                       |
|          | For example,                                                                     |
|          | $\blacksquare$ func : imp $\rightarrow \blacksquare$ func: imp                   |
|          | • The command can be completely spelled out or in abbreviated.(The rules for     |
|          | command abbreviation are described later in this section)                        |
|          | For example,                                                                     |
|          | function: impedance = func: imp                                                  |
|          | • The command header should be followed by a question mark (?) to generate a     |
|          | query for that command.                                                          |
|          | For example,                                                                     |
|          | function:imp?                                                                    |
|          | • The semicolon (;) can be used as a separator to execute multiple commands on   |
|          | a single line. The multiple command rules are as follows.                        |
|          | Commands at the same level and in the same subsystem command group can           |
|          | be separated by a semicolon (;) on a multiple command line.                      |
|          | For example,                                                                     |
|          | func:imp:type cp-d; rang 4                                                       |
|          | To restart commands from the highest level, a semicolon (;) must be used as the  |
|          | separator, and then a leading colon (:), which shows that the restarted command  |
|          | is a command at the top of the command tree, must follow.                        |
|          | For example,                                                                     |
|          | func:imp:range:auto on; : func:imp cp-d                                          |
|          | • The common commands can restart only after a semicolon on a multiple           |

command line.

For example,

#### func:rang 8;\*IDN?;auto on

• Command abbreviations:

Every command and character parameter has at least two forms, a short form and a long form. In some cases they will be the same. The short form is obtained using the following rules.

A) If the long form has four characters or less, the long form and short form are the same.

B) If the long form has more than 4 characters:

(a) If the 4th character is a vowel, the short form is the first 3 characters of the long form.

For example:

| comparator | abbr. to | comp |
|------------|----------|------|
| current    | abbr. to | curr |
| range      | abbr. to | rang |

(b) If the 4th character is not a vowel, the short form is the first 4 characters. For example:

| resistance | abbr. to | res |
|------------|----------|-----|
| volume     | abbr. to | vol |

• If the long form mnemonic is defined as a phrase rather than a single word, then the long form mnemonic is the first character of the first word(s) followed by the entire last word. The above rules, when the long form mnemonic is a single word, are then applied to the resulting long form mnemonic to obtain the short form.

For example:

PercentTolerance abbr. to ptol

6

The AT861x accepts the three forms of the same SCPI commands: all upper case, all lower case, and mixed upper and lower case.

## 7.4 Header and Parameters

The commands consist of a command header and parameters. (See the following.)

For example

#### comp:nom 100.0e3

Header Parameter

- Headers can be of the long form or the short form. The long form allows easier understanding of the program code and the short form allows more efficient use of the computer.
- Parameters may be of two types as follows.

(A) Character Data and String Data Character data consists of ASCII characters. The abbreviation rules are the same as the rules for command headers.

(B) Numeric Data

- (a) **NR1** integer: For example, 1,+123,-123
- (b) **NR2** fix float: For example, 1.23,+1.23,-1.23

(c) **NR3** floating point: For example, 1.23e3, 5.67e-3, 123k, 1.23M, 2.34G, The available range for numeric data is 9.9E37. When numeric data is used as a parameter, the suffix multiplier mnemonics and suffix units (The suffix multiplier must be used with the suffix unit.) can be used for some commands as follows.

#### **Table 7-1 Multiplier Mnemonics**

| Definition    | Mnemonic |
|---------------|----------|
| 1E18 (EXA)    | EX       |
| 1E15 (PETA)   | PE       |
| 1E12 (TERA)   | Т        |
| 1E9 (GIGA)    | G        |
| 1E6 (MEGA)    | MA       |
| 1E3 (KILO)    | K        |
| 1E-3 (MILLI)  | М        |
| 1E-6 (MICRO)  | U        |
| 1E-9 (NANO)   | Ν        |
| 1E-12 (PICO)  | Р        |
| 1E-15 (PEMTO) | F        |
| 1E-18 (ATTO)  | A        |

## 7.5 Command Reference

All commands in this reference are fully explained and listed in the following functional command order.

- IDN? query subsystem
- FETCH attain result subsystem
- BASIC setup subsystem
- TRAN transient setup subsystem
- SEQ Sequence list setup subsystem
- ATF automatic list setup subsystem
- BAT battery setup subsystem
- TRIG trigger setup subsystem
- PRSC copying screen subsystem
- ADDR multimachine communicate with subsystem
- SAVE files save subsystem

## 7.6 IDN? Subsystem

Table 7-2 IDN? Subsystem tree

| 5               |                                                                                                    |              |                                            |             |
|-----------------|----------------------------------------------------------------------------------------------------|--------------|--------------------------------------------|-------------|
|                 | IND?                                                                                                    |              |                                            |             |
| ID              | N? Subsystem is                                                                                                    | used to retu | rn the version of the instrument           | t.          |
| Query Syntax:   | IDN?                                                                                                    |              |                                            |             |
| Query Response: | <model>,<r< th=""><th>evision&gt;</th><th><pre>,&lt; SN &gt;,&lt; Manufacturer</pre></th><th>&gt;</th></r<></model> | evision>     | <pre>,&lt; SN &gt;,&lt; Manufacturer</pre> | >           |
| Example:        | SEND> IDN?                                                                                                    |              |                                            |             |
|                 | RET > AT8                                                                                                    | 612,REV      | A1.1,1210001,Applent                       | Instruments |
|                 |                                                                                                    |              |                                            |             |

Inc.

## 7.7 FETCH subsystem

Table 7-3 FETCh Subsystem Command Tree

| FETCH | :MEASURE    |  |
|-------|-------------|--|
|       | :CURRENT    |  |
|       | :VOLTAGE    |  |
|       | :POWER      |  |
|       | :RESISTANCE |  |

FETCh subsystem is used to retrieve measurement data

### 7.7.1 FETCH:MEASURE

FETCH:MEASURE query all measurement data

| Query Syntax:   | FETCH: MEASURE                       |
|-----------------|--------------------------------------|
| Query Response: | {float, float, float, float}         |
|                 | Group 1's data: current value        |
|                 | Group 2's data: voltage value        |
|                 | Group 3's data: power value          |
|                 | Group 4's data: resistance value     |
| Example:        | SEND> fetch:meas                     |
|                 | RECEIVE> 1.0000,120.00,300.00,4000.0 |

### 7.7.2 FETCH: CURRENT

FETCH: CURRENT command is used to retrieve the actual current value currently, unit A.

| Query Syntax:   | FETCH: CURRENT   |
|-----------------|------------------|
| Query Response: | < float>         |
| Example:        | SEND> fetch:curr |
|                 | RET > 1.0000     |
|                 |                  |

### 7.7.3 FETCH: VOLTAGE

FETCH:VOLTAGE command is used to retrieve the actual voltage value currently, unit V.

| Query Syntax:   | FETCH: VOLTAGE    |
|-----------------|-------------------|
| Query Response: | < float>          |
| Example:        | SEND > fetch:volt |
|                 | RET > 120.00      |

### 7.7.4 FETCH:POWER

FETCH:POWER command is used to retrieve the actual power value currently, unit W

| Query Syntax:   | FETCH: POWER        |
|-----------------|---------------------|
| Query Response: | < float>            |
| Example:        | SEND > fetch: POW   |
|                 | <b>RET</b> > 10.000 |

### 7.7.5 FETCH:RESISTANCE

FETCH:RESISTANCE command is used to retrieve the actual resistance value currently, unit  $\Omega$ 

| Query Syntax:   | FETCH: RESISTANCE   |
|-----------------|---------------------|
| Query Response: | < float>            |
| Example:        | SEND > fetch:res    |
|                 | <b>RET</b> > 12.000 |
|                 |                     |

## 7.8 BASIC subsystem

Table 7-4 BASIC subsystem tree

| BASIC | : MODE  | {CC,CV,CP,CR}                                  |
|-------|---------|------------------------------------------------|
|       | : FUNC  | {NRM, SHT, TRN, BAT, SEQ, ATF}                 |
|       | : RATE  | {SLOW, MED, FAST}                              |
|       | : VMAX  | {FLOAT}                                        |
|       | : IMAX  | {FLOAT}                                        |
|       | : PMAX  | {FLOAT}                                        |
|       | : STATE | {ON,OFF}                                       |
|       | :TRIG   | {INT,EXT,BUS}                                  |
|       | : 4W    | {ON,OFF}                                       |
|       | : VON   | {FLOAT}                                        |
|       | : VOFF  | {FLOAT}                                        |
|       | :TIME   | {FLOAT}                                        |
|       | : VALUE | <pre><pre>PARA&gt;,<level></level></pre></pre> |
|       |         |                                                |

BASIC subsystem is used to set up the basic parameter of the instrument.

### 7.8.1 BASIC:MODE

BASIC:MODE command sets the instrument's operating mode.

| <b>Command Syntax:</b> | BASIC:MODE <cc,cv,cp,cr></cc,cv,cp,cr>                          |  |
|------------------------|-----------------------------------------------------------------|--|
| Parameter:             | <cc,cv,cp,cr></cc,cv,cp,cr>                                     |  |
| Example:               | SEND > basic:mode cc                                            |  |
| Query Syntax:          | basic:mode?                                                     |  |
| Query Response:        | <cc, cp,="" cr="" cv,=""></cc,>                                 |  |
| Example:               | SEND > basic:mode?                                              |  |
|                        | RET > cc                                                        |  |
| Restriction:           | Can only be used in conventional testing status                 |  |
|                        | Other command followed by this command will be ignored.         |  |
|                        | Example: basic:mode cc; *idn? // *idn? command will be ignored. |  |

#### 7.8.2 BASIC:FUNC

BASIC:FUNC command sets the operating function.

| Command Syntax: | BASIC:FUNC <nrm, atf="" bat,="" seq,="" sht,="" trn,=""></nrm,> |  |
|-----------------|-----------------------------------------------------------------|--|
| Parameter:      | <nrm, atf="" bat,="" seq,="" sht,="" trn,=""></nrm,>            |  |
| Example:        | SEND > basic:func nrm                                           |  |

| Query Syntax:   | basic:func?                                         |
|-----------------|-----------------------------------------------------|
| Query Response: | <nrm,sht,trn,bat,seq,atf></nrm,sht,trn,bat,seq,atf> |
| Example:        | SEND > basic:func?                                  |
|                 | RET > nrm                                           |

## 7.8.3 BASIC:RATE

| E                      | BASIC:RATE command sets the sampling rate. |
|------------------------|--------------------------------------------|
| <b>Command Syntax:</b> | BASIC:RATE < slow,med,fast >               |
| <b>Parameter:</b>      | < slow,med,fast >                          |
| Example:               | > basic:rate slow                          |
| Query Syntax:          | basic:rate?                                |
| Query Response:        | < slow,med,fast >                          |
| Example:               | SEND > basic:rate?                         |
|                        | RET > slow                                 |

## 7.8.4 BASIC:VMAX

| BASIC:VMAX command sets t | the voltage upper limi | t. |
|---------------------------|------------------------|----|
|---------------------------|------------------------|----|

| <b>Command Syntax:</b> | BASIC:VMAX <float></float> |
|------------------------|----------------------------|
| Parameter:             | <float></float>            |
| Example:               | SEND > basic:vmax 120.00   |
| Query Syntax:          | basic:vmax?                |
| Query Response:        | <float></float>            |
| Example:               | SEND > basic:vmax?         |
|                        | <b>RET</b> > 120.00        |
|                        |                            |

### 7.8.5 BASIC:IMAX

| BASIC:I | MAX | command | sets | the | current | upper | limit. |
|---------|-----|---------|------|-----|---------|-------|--------|
|         |     |         |      |     |         |       |        |

| <b>Command Syntax:</b> | BASIC:VMAX <float></float> |
|------------------------|----------------------------|
| Parameter:             | <float></float>            |
| Example:               | SEND > basic:imax 3        |
| Query Syntax:          | basic:imax?                |
| Query Response:        | <float></float>            |
| Example:               | SEND > basic:imax?         |
|                        | RET > 3.000                |
|                        |                            |

### 7.8.6 BASIC:PMAX

BASIC:PMAX command sets the power upper limit.

| <b>Command Syntax:</b> | BASIC:PMAX <float></float> |
|------------------------|----------------------------|
| Parameter:             | <float></float>            |
| Example:               | SEND > basic:pmax 120      |
| Query Syntax:          | basic:pmax?                |
| Query Response:        | <float></float>            |
| Example:               | SEND > basic:pmax?         |
|                        | RET > 120.00               |
|                        |                            |

#### 7.8.7 BASIC:STATE

| BASIC:STATE | command t | turns on/off | load input. |
|-------------|-----------|--------------|-------------|
|-------------|-----------|--------------|-------------|

| Command Syntax: | BASIC:STATE <on,off></on,off> |
|-----------------|-------------------------------|
| Parameter:      | <on, off=""></on,>            |
| Example:        | SEND > basic:state on         |
| Query Syntax:   | basic:stat?                   |
| Query Response: | <on, off=""></on,>            |
| Example:        | SEND > basic:stat?            |
|                 | RET > on                      |

### 7.8.8 BASIC:TRIG

BASIC:TRIG command sets instrument's trigger mode.

| <b>Command Syntax:</b> | BASIC:TRIG <int, bus="" ext,=""></int,> |  |
|------------------------|-----------------------------------------|--|
| Parameter:             | <int, bus="" ext,=""></int,>            |  |
|                        | INT: internal trigger mode              |  |
|                        | EXT: external trigger mode              |  |
|                        | BUS: BUS trigger mode                   |  |
| Example:               | SEND > basic:trig int                   |  |
| Query Syntax:          | basic:trig?                             |  |
| Query Response:        | <int, bus="" ext,=""></int,>            |  |
| Example:               | SEND > basic:trig?                      |  |
|                        | RET > int                               |  |

### 7.8.9 BASIC:FW

| BASIC:4w command sets the 2w/4w input mode. |
|---------------------------------------------|
|---------------------------------------------|

| Command Syntax: | BASIC:FW <on, off=""></on,> |  |
|-----------------|-----------------------------|--|
| Parameter:      | < on, off >                 |  |
| Example:        | SEND > basic:fw on          |  |
| Query Syntax:   | basic:fw?                   |  |
| Query Response: | < on, off >                 |  |
| Example:        | SEND > basic:fw?            |  |
|                 | RET > on                    |  |

### 7.8.10 BASIC:VON

|                 | BASIC: VON command sets the on-load voltage. |  |  |
|-----------------|----------------------------------------------|--|--|
| Command Syntax: | <pre>BASIC:VON &lt; float &gt;</pre>         |  |  |
| Parameter:      | < float >                                    |  |  |
| Example:        | SEND > basic:von 18.00                       |  |  |
| Query Syntax:   | basic:von?                                   |  |  |
| Query Response: | < float >                                    |  |  |
| Example:        | <pre>SEND &gt; basic:von?</pre>              |  |  |
|                 | RET > 18                                     |  |  |

#### 7.8.11 BASIC:VOFF

BASIC:VOFF command sets the off-load voltage.

| <b>Command Syntax:</b> | BASIC:VOFF <level></level> |  |
|------------------------|----------------------------|--|
|------------------------|----------------------------|--|

| <b>Parameter:</b> | < float >                            |  |
|-------------------|--------------------------------------|--|
| Example:          | <pre>SEND &gt; basic:voff 5.00</pre> |  |
| Query Syntax:     | basic:voff?                          |  |
| Query Response:   | < float >                            |  |
| Example:          | SEND > basic:voff?                   |  |
|                   | RET > 5.00                           |  |

### 7.8.12 BASIC:TIME

| ]                              | BASIC:TIME command sets the on-load time.       |  |  |
|--------------------------------|-------------------------------------------------|--|--|
| <b>Command Syntax:</b>         | <pre>BASIC:TIME &lt; float &gt;</pre>           |  |  |
| Parameter:                     | < float >                                       |  |  |
| Example:                       | SEND > basic:time 1.000                         |  |  |
| Query Syntax:                  | basic:time?                                     |  |  |
| Query Response:                | < float >                                       |  |  |
| Example:<br>SEND > basic:time? |                                                 |  |  |
|                                | RET > 1.000                                     |  |  |
| Restriction:                   | Can only be used in conventional testing status |  |  |

#### 7.8.13 BASIC:VALUE

BASIC:VALUE command sets the operating parameter.

| Command Syntax: | BASIC:VALUE <para>, <level></level></para>                    |  |  |
|-----------------|---------------------------------------------------------------|--|--|
| Parameter:      | <para>, <level></level></para>                                |  |  |
|                 | para: instrument's operating mode                             |  |  |
|                 | level: instrument's load parameter                            |  |  |
| Example:        | <pre>SEND&gt; basic:value cc,1.0000 //constant current,</pre> |  |  |
|                 | current value 1.0000A                                         |  |  |
| Query Syntax:   | basic:value?                                                  |  |  |
| Query Response: | < float, float, float, float >                                |  |  |
|                 | Group 1's data: current value                                 |  |  |
|                 | Group 2's data: voltage value                                 |  |  |
|                 | Group 3's data: power value                                   |  |  |
|                 | Group 4's data: resistance value                              |  |  |
| Example:        | <pre>SEND &gt; basic:value?</pre>                             |  |  |
|                 | RET > 18.0000, 1.0000,20.0000,1.0000                          |  |  |

## 7.9 TRAN subsystem

| Table 7-5 TRAN | subsystem tree |
|----------------|----------------|
|----------------|----------------|

| TRAN | : CURRENT (CUR) | : VALUEA | <level>,<width></width></level> |
|------|-----------------|----------|---------------------------------|
|      |                 | : VALUEB | <level>,<width></width></level> |
|      | : VOLTAGE (VOL) | : VALUEA | <level>,<width></width></level> |
|      |                 | : VALUEB | <level>,<width></width></level> |
|      | : POWER (POW)   | : VALUEA | <level>,<width></width></level> |

|     |                   | : VALUEB    | <level>,<width></width></level> |
|-----|-------------------|-------------|---------------------------------|
| : I | :RESISTANCE (RES) | : VALUEA    | <level>,<width></width></level> |
|     |                   | : VALUEB    | <level>,<width></width></level> |
|     | :TRIG             | {CONT, PULS | ,TRIG}                          |

TRAN subsystem is used to set up transient parameter.

### 7.9.1 TRAN:CURRENT:VALUEA

| Т               | RAN:CURRENT:VALUEA command sets the current transient parameter A. |  |  |
|-----------------|--------------------------------------------------------------------|--|--|
| Command Syntax: | TRAN:CURRENT: VALUEA <level>, <width></width></level>              |  |  |
| Parameter:      | <level>, <width></width></level>                                   |  |  |
|                 | Level: transient parameter current A value.                        |  |  |
|                 | width: transient parameter timing A value.                         |  |  |
| Example:        | <pre>SEND &gt; tran:cur:a 1.0000,0.001 //current value</pre>       |  |  |
|                 | 1.0000A, timing 1ms                                                |  |  |
| Query Syntax:   | tran:current:valuea?                                               |  |  |
| Query Response: | <level>, <width></width></level>                                   |  |  |
|                 | level: transient parameter current A value.                        |  |  |
|                 | width: transient parameter timing A value.                         |  |  |
| Example:        | SEND > tran:cur:a?                                                 |  |  |
|                 | RET > 1.0000,0.001                                                 |  |  |

### 7.9.2 TRAN:CURRENT:VALUEB

TRAN:CURRENT:VALUEB sets the current transient parameter B.

| Command Syntax:                             | TRAN:CURRENT: VALUEB <level>, <width></width></level>        |  |  |  |
|---------------------------------------------|--------------------------------------------------------------|--|--|--|
| Parameter:                                  | <level>, <width></width></level>                             |  |  |  |
|                                             | level: transient parameter current B value.                  |  |  |  |
|                                             | width: transient parameter timing B value.                   |  |  |  |
| Example:                                    | <pre>SEND &gt; tran:cur:b 1.0000,0.001 //current value</pre> |  |  |  |
|                                             | 1.0000A, timing 1ms                                          |  |  |  |
| Query Syntax:                               | tran:current:valueb?                                         |  |  |  |
| Query Response:                             | <level>, <width></width></level>                             |  |  |  |
| level: transient parameter current B value. |                                                              |  |  |  |
|                                             | width: transient parameter timing B value.                   |  |  |  |
| Example:                                    | SEND > tran:cur:b?                                           |  |  |  |
|                                             | RET > 1.0000,0.001                                           |  |  |  |

### 7.9.3 TRAN:VOLTAGE:VALUEA

Setup method is the same as that of current.

### 7.9.4 TRAN:VOLTAGE:VALUEB

Setup method is the same as that of current.

### 7.9.5 TRAN:POWER:VALUEA

Setup method is the same as that of current.

### 7.9.6 TRAN:POWER:VALUEB

Setup method is the same as that of current.

### 7.9.7 TRAN:RESISTANCE:VALUEA

Setup method is the same as that of current.

### 7.9.8 TRAN:RESISTANCE:VALUEB

Setup method is the same as that of current.

## 7.9.9 TRAN:TRIG

TRAN:TRIG command sets the transient trigger mode.

| Command Syntax: | <pre>TRAN:TRIG &lt; cont, puls, trig &gt;</pre> |  |  |
|-----------------|-------------------------------------------------|--|--|
| Parameter:      | < cont, puls, trig >                            |  |  |
|                 | cont: continuous mode                           |  |  |
|                 | puls: pulse mode                                |  |  |
|                 | trig: trigger mode                              |  |  |
| Example:        | SEND > tran:trig cont                           |  |  |
| Query Syntax:   | tran:trig?                                      |  |  |
| Query Response: | < cont, puls, trig >                            |  |  |
| Example:        | SEND > tran:trig?                               |  |  |
|                 | RET > cont                                      |  |  |
|                 |                                                 |  |  |

## 7.10 SEQ subsystem

Table 7-6 SEQ subsystem tree

| SEQ | :FILE   | {FILE0,FILE1,FILE9}                                      |  |
|-----|---------|----------------------------------------------------------|--|
|     | : MODE  | {CC,CV,CP,CR}                                            |  |
|     | :REPT   | {CONT, TRIG}                                             |  |
|     | : COUNT | {FLOAT}                                                  |  |
|     | : SAVE  |                                                          |  |
|     | : ERASE |                                                          |  |
|     | :SET    | <pre><step>,<level>,<width></width></level></step></pre> |  |

SEQ subsystem is used to set up sequence list parameter.

### 7.10.1 SEQ:FILE

SEQ:FILE command sets the sequence list file.

| Command Syntax: | <pre>SEQ:FILE &lt; file0, file1, file9 &gt;</pre> |
|-----------------|---------------------------------------------------|
| Parameter:      | < file0, file1, file9 >                           |
|                 | File0: Load SEQ listed file 0                     |
|                 | File1: Load SEQ listed file 1                     |
|                 | File2: Load SEQ listed file 2                     |
|                 | File3: Load SEQ listed file 3                     |

|                 | File4: Load SEQ listed file 4 |
|-----------------|-------------------------------|
|                 | File5: Load SEQ listed file 5 |
|                 | File6: Load SEQ listed file 6 |
|                 | File7: Load SEQ listed file 7 |
|                 | File8: Load SEQ listed file 8 |
|                 | File9: Load SEQ listed file 9 |
| Example:        | SEND > seq:file file0         |
| Query Syntax:   | seq:file?                     |
| Query Response: | < file0, file1, file9 >       |
| Example:        | SEND > seq:file?              |
|                 | RET > file0                   |

### 7.10.2 SEQ:MODE

SEQ:MODE command sets the sequence list operating mode.

| Command Syntax: | <pre>SEQ:MODE &lt; cc, cv, cp, cr &gt;</pre> |  |  |
|-----------------|----------------------------------------------|--|--|
| Parameter:      | < cc, cv, cp, cr >                           |  |  |
|                 | cc: constant current                         |  |  |
|                 | cv: constant voltage                         |  |  |
|                 | cp: constant power                           |  |  |
|                 | cr: constant resistance                      |  |  |
| Example:        | SEND > seq:mode cc                           |  |  |
| Query Syntax:   | seq:mode?                                    |  |  |
| Query Response: | < cc, cv, cp, cr >                           |  |  |
| Example:        | le: SEND > seq:mode?                         |  |  |
|                 | RET > cc                                     |  |  |

## 7.10.3 SEQ:REPT

SEQ:REPT command sets the sequence list cyclical mode.

| Command Syntax:                                          | <pre>SEQ:REPT &lt; cont, trig &gt;</pre>                                              |  |
|----------------------------------------------------------|---------------------------------------------------------------------------------------|--|
| Parameter:                                               | < cont, trig >                                                                        |  |
|                                                          | cont: constant mode                                                                   |  |
|                                                          | trig: trigger mode                                                                    |  |
|                                                          | SEND > seq:rept cont                                                                  |  |
| Example:                                                 | SEND > seq:rept cont                                                                  |  |
| Example:<br>Query Syntax:                                | SEND > seq:rept cont<br>seq:rept?                                                     |  |
| Example:<br>Query Syntax:<br>Query Response:             | <pre>SEND &gt; seq:rept cont seq:rept? &lt; cont, trig &gt;</pre>                     |  |
| Example:<br>Query Syntax:<br>Query Response:<br>Example: | <pre>SEND &gt; seq:rept cont seq:rept? &lt; cont, trig &gt; SEND &gt; seq:rept?</pre> |  |

## 7.10.4 SEQ:COUT

SEQ:COUT command sets the sequence list count.

| <b>Command Syntax:</b> | <pre>SEQ:COUT &lt; float &gt;</pre> |  |
|------------------------|-------------------------------------|--|
| Parameter:             | < float >                           |  |
| Example:               | SEND > seq:cout 10                  |  |
| Query Syntax:          | seq:cout?                           |  |

| Query Response            | < float >                                                              |  |
|---------------------------|------------------------------------------------------------------------|--|
| Exampl                    | : SEND > seq:cout?                                                     |  |
|                           | RET > 10                                                               |  |
| 7.10.5 SEQ:SAVE           |                                                                        |  |
| S                         | FO SAVE command set the sequence list file saving                      |  |
| Command Syntax: SEO: SAVE |                                                                        |  |
| Parameter                 | : NONE                                                                 |  |
| Example: SEND > seq:save  |                                                                        |  |
| 7 10 6 SFO·FRASE          |                                                                        |  |
|                           |                                                                        |  |
| Commond Symtom            | EQ:ERASE command sets the sequence list file erasing                   |  |
| Command Syntax:           | SEQ: ERASE                                                             |  |
| Parameter:                | NONE                                                                   |  |
| Example:                  | SEND > seq:ers                                                         |  |
| 7.10.7 SEO:SET            |                                                                        |  |
| č                         | FO:SFT command sets the data of sequence list file                     |  |
| Command Syntax:           | EQ.SET command sets the data of sequence list the                      |  |
| Command Syntax.           | <pre>SEQ:SET <step>, <level>, <width></width></level></step></pre>     |  |
| Parameter:                | <step>, <level>, <width></width></level></step>                        |  |
|                           | step: integer, which step                                              |  |
|                           | level: single-precision floating-point format,                         |  |
|                           | numerical value, unit according to operating mode (A,                  |  |
|                           | $V, W, \Omega$ )                                                       |  |
|                           | width: single-precision floating-point format, pulse                   |  |
|                           | width, unit is "s"                                                     |  |
| Example:                  | <pre>le: SEND&gt; seq:set 0,1.0000,0.01 // Setting up the data o</pre> |  |
|                           | the first step as $1(A, V, W, \Omega)$ , 0.01s                         |  |
| Query Syntax:             | seq:set?                                                               |  |
| Parameter:                | <step></step>                                                          |  |
|                           | Step: integer, which step                                              |  |
| Query Response:           | <level>,<width></width></level>                                        |  |
|                           | level: single-precision floating-point format,                         |  |
|                           | Numerical value                                                        |  |
|                           | width. Single-precision floating-point format, puise                   |  |
| Fyomnlo                   | SEND > seg:set? 0                                                      |  |
| ьхатріе:                  | RET > $1.0000.0.01$                                                    |  |
| Restriction               | Can only be used in normal test status.                                |  |
| restriction.              | The execution of this command only aims at the operating               |  |
|                           | mode of the system being used, example: if system's                    |  |
|                           | current operating mode is CC, then amend or query CC                   |  |
|                           | list data.                                                             |  |
|                           |                                                                        |  |

## 7.11 ATF subsystem

Table 7-7 ATF subsystem tree

| ATF | :FILE   | {FILE0,FILE1,FILE9}                                        |
|-----|---------|------------------------------------------------------------|
|     | : VMAX  | {FLOAT}                                                    |
|     | : IMAX  | {FLOAT}                                                    |
|     | : PMAX  | {FLOAT}                                                    |
|     | : COUNT | {FLOAT}                                                    |
|     | : SAVE  |                                                            |
|     | :ERASE  |                                                            |
|     | :SET    | <step>,<para>,<comp>,<level>,</level></comp></para></step> |
|     |         | <width>,<high>,<low></low></high></width>                  |
|     | : FETCH | <float></float>                                            |
|     |         |                                                            |

| ATF subsystem is used to | setting up automati | c list parameter. |
|--------------------------|---------------------|-------------------|
|--------------------------|---------------------|-------------------|

## 7.11.1 ATF:FILE

ATF:FILE command sets the automatic list files.

| Command Syntax: | <pre>ATF:FILE &lt; file0, file1, file9 &gt;</pre> |  |
|-----------------|---------------------------------------------------|--|
| Parameter:      | < file0, file1, file9 >                           |  |
|                 | File0: Load ATF listed file 0                     |  |
|                 | File1: Load ATF listed file 1                     |  |
|                 | File2: Load ATF listed file 2                     |  |
|                 | File3: Load ATF listed file 3                     |  |
|                 | File4: Load ATF listed file 4                     |  |
|                 | File5: Load ATF listed file 5                     |  |
|                 | File6: Load ATF listed file 6                     |  |
|                 | File7: Load ATF listed file 7                     |  |
|                 | File8: Load ATF listed file 8                     |  |
|                 | File9: Load ATF listed file 9                     |  |
| Example:        | <pre>SEND &gt; atf:file file0</pre>               |  |
| Query Syntax:   | atf:file?                                         |  |
| Query Response: | < file0, file1, file9 >                           |  |
| Example:        | <pre>SEND &gt; atf:file?</pre>                    |  |
|                 | RET > file0                                       |  |
|                 |                                                   |  |

## 7.11.2 ATF:VMAX

## ATF:VMAX command sets the ATF's V-MAX.

| Fyample         | SEND > atf:max?                     |  |
|-----------------|-------------------------------------|--|
| Quary Posponso  | < float >                           |  |
| Query Syntax:   | atf:vmax?                           |  |
| Example:        | SEND > atf: vmax 120.0000           |  |
| Parameter:      | < float >                           |  |
| Command Syntax: | <pre>ATF:VMAX &lt; float &gt;</pre> |  |

#### **RET** > 120.0000

### 7.11.3 ATF:IMAX

| I                 | ATF:IMAX command sets the ATF's I-MAX. |  |
|-------------------|----------------------------------------|--|
| Command Syntax:   | <pre>ATF:IMAX &lt; float &gt;</pre>    |  |
| <b>Parameter:</b> | < float >                              |  |
| Example:          | SEND > atf:imax 3.0000                 |  |
| Query Syntax:     | atf:imax?                              |  |
| Query Response:   | < float >                              |  |
| Example:          | SEND > atf:imax?                       |  |
|                   | RET > 3.0000                           |  |

### 7.11.4 ATF:PMAX

ATF:PMAX command sets the ATF's P-MAX.

| Command Syntax: | ATF:PMAX < float >     |  |
|-----------------|------------------------|--|
| Parameter:      | < float >              |  |
| Example:        | SEND > atf:pmax 120.00 |  |
| Query Syntax:   | atf:pmax?              |  |
| Query Response: | < float >              |  |
| Example:        | SEND > atf:pmax?       |  |
|                 | RET > 120.00           |  |

### 7.11.5 ATF:COUT

ATF:COUT command sets the automatic list count.

| Command Syntax:    | ATF:COUT < int >         |  |
|--------------------|--------------------------|--|
| Parameter:         | < int >                  |  |
| Example:           | SEND > atf:cout 10       |  |
| Query Syntax:      | atf:cout?                |  |
| Query Response:    | < int > SEND > atf:cout? |  |
| Example:           |                          |  |
| <b>RET &gt; 10</b> |                          |  |
|                    |                          |  |

### 7.11.6 ATF:SAVE

ATF:SAVE command sets the automatic list file saving.

| Command Syntax: | ATF: SAVE        |
|-----------------|------------------|
| Parameter:      | NONE             |
| Example:        | SEND > atf: save |

## 7.11.7 ATF:ERASE

ATF:ERASE command sets the automatic list file erasing.

| <b>Command Syntax:</b> | ATF: ERASE     |
|------------------------|----------------|
| Parameter:             | NONE           |
| Example:               | SEND > atf:ers |

| 7.11.8 ATF:SET                                        |                                                                                                    |  |
|-------------------------------------------------------|----------------------------------------------------------------------------------------------------|--|
| ATF:SET command sets the data of automatic list file. |                                                                                                    |  |
| Command Syntax:                                       | <pre>ATF:SET <step>,<para>,<comp>, <level>,<width>,<high>,<low></low></high></width></level></comp></para></step></pre>                                                                                                    |  |
| Parameter:                                            | <step>,<para>,<comp>, <level>,<width>,<high>,<low></low></high></width></level></comp></para></step>                                                                                                    |  |
|                                                       | step: integer, which step                                                                                                    |  |
|                                                       | para: alphabetic string, {cc cv cp cr short open}                                                                                                    |  |
|                                                       | comp: alphabetic string, {i v p}                                                                                                    |  |
|                                                       | level: single-precision floating-point format, numerical value, unit according to operating mode $(A, V, W, \Omega)$                                                                                                    |  |
|                                                       | width: single-precision floating-point format, pulse width, unit is "s", maximum is                                                                                                    |  |
|                                                       | 25.5s                                                                                                    |  |
|                                                       | high: single-precision floating-point format, limitation upper limit                                                                                                    |  |
|                                                       | low: single-precision floating-point format, limitation lower limit                                                                                                    |  |
| Example:                                              | SEND > atf:set 0,cc, v, 1,2,4,3                                                                                                    |  |
|                                                       | //Setting up the first step as CC mode, numerical value $% \left( \frac{1}{2} \right) = \left( \frac{1}{2} \right) \left( \frac{1}{2} \right) \left( \frac{1}{2}$ |  |
|                                                       | 1A, delay 2s, compare voltage value V, voltage upper                                                                                                    |  |
|                                                       | limit 4V, lower limit 3V                                                                                                    |  |
| Query Syntax:                                         | <pre>atf:set? <step></step></pre>                                                                                                    |  |
| Parameter:                                            | <step></step>                                                                                                    |  |
|                                                       | Step: integer, which step                                                                                                    |  |
| Query Response:                                       | <para>,<comp>, <level>,<width>,<high>,<low></low></high></width></level></comp></para>                                                                                                    |  |
| Example:                                              | SEND > atf:set? 0                                                                                                    |  |
|                                                       | RET > cc,v,1.0000,2.0,4.0000,3.0000                                                                                                    |  |
| Restriction:                                          | After finishing setup data, suggest to using ATF:SAVE command saving data.                                                                                                    |  |
|                                                       |                                                                                                    |  |

### 7.11.9 ATF:FETCH

ATF:FETCH command retrieves each step's data.

| Query Syntax:   | atf:fetch <float>, <step></step></float> |  |
|-----------------|------------------------------------------|--|
| Parameter:      | : <float></float>                        |  |
|                 | float: floating-point number             |  |
|                 | step: integer                            |  |
| Query Response: | <float></float>                          |  |
| Example:        | SEND > atf:fetch 0                       |  |
|                 | RET > 1.000                              |  |

## 7.12 BAT subsystem

Table 7-8 BAT subsystem tree

| BAT | : CURRENT | {FLOAT} |
|-----|-----------|---------|
|     | :OFFVOLT  | {FLOAT} |
|     | : SECPARA | {P,B,T} |

BAT subsystem is used to set up battery measuring parameter.

### 7.12.1 BAT:CURRENT

BAT:CURRENT Setting up battery discharging current.

| <b>Command Syntax:</b> | <pre>BAT:CURRENT &lt; float &gt;</pre> |  |
|------------------------|----------------------------------------|--|
| Parameter:             | < float >                              |  |
| Example:               | <b>SEND &gt; bat:</b> cur 1.0000       |  |
| Query Syntax:          | BAT: CURRENT?                          |  |
| Query Response:        | < float ><br>SEND > bat:cur?           |  |
| Example:               |                                        |  |
|                        | RET > 1.0000                           |  |

### 7.12.2 BAT:OFFVOLT

BAT:OFFVOLT command sets the battery off voltage.

| <b>Command Syntax:</b> | <pre>BAT:OFFVOLT &lt; float &gt;</pre> |  |
|------------------------|----------------------------------------|--|
| Parameter:             | < float >                              |  |
| Example:               | SEND > bat:volt 8.0000                 |  |
| Query Syntax:          | BAT: OFFVOLT?                          |  |
| Query Response:        | < float >                              |  |
| Example:               | SEND > bat:volt?                       |  |
|                        | RET > 8.0000                           |  |

### 7.12.3 BAT:SECPARA

BAT:SECPARA sets the battery measuring sub parameter.

| <b>Command Syntax:</b> | BAT:SECPARA < p, b, t > |  |
|------------------------|-------------------------|--|
| Parameter:             | < p, b, t >             |  |
|                        | P: power value          |  |
|                        | B: battery capacity     |  |
|                        | T: discharge time       |  |
| Example:               | SEND > bat:para p       |  |
| Query Syntax:          | BAT: SECPARA?           |  |
| Query Response:        | < p, b, t >             |  |
| Example:               | SEND > bat:para?        |  |
|                        | RET > p                 |  |
|                        |                         |  |

## 7.13 LED subsystem

#### Table 7-9 LED subsystem tree

| LED | :VOL | {FLOAT} |
|-----|------|---------|
|     | :RES | {FLOAT} |

LED subsystem is used to set up led measuring parameter.

### 7.13.1 LED:VOL

 LED:VOL
 Setting up LED start voltage.

 Command Syntax:
 LED:VOL < float >

 Parameter:
 < float >

| Example:        | SEND > led:vol 5.0000 |
|-----------------|-----------------------|
| Query Syntax:   | LED: VOL?             |
| Query Response: | < float >             |
| Example:        | SEND > led:vol?       |
|                 | RET > 5.0000          |

### 7.13.2 LED:RES

| Ι               | LED:RES command sets the LED load impedance |
|-----------------|---------------------------------------------|
| Command Syntax: | <pre>LED:RES&lt; float &gt;</pre>           |
| Parameter:      | < float >                                   |
| Example:        | SEND > led:res 20.000                       |
| Query Syntax:   | LED:RES?                                    |
| Query Response: | < float >                                   |
| Example:        | SEND > led:res?                             |
|                 | RET > 25.000                                |
|                 |                                             |

## 7.14 OCP subsystem

Table 7-10 OCP subsystem tree

|     | 0       |                     |
|-----|---------|---------------------|
| OCP | :FILE   | {FILE0,FILE1,FILE9} |
|     | : RANGE | {3A,30A}            |
|     | : VV    | {FLOAT}             |
|     | :VD     | {FLOAT}             |
|     | : START | {FLOAT}             |
|     | :STEP   | {FLOAT}             |
|     | :SD     | {FLOAT}             |
|     | : END   | {FLOAT}             |
|     | :0V     | {FLOAT}             |
|     | : MAX   | {FLOAT}             |
|     | :MIN    | {FLOAT}             |
|     |         |                     |

OCP subsystem is used to set up OCP measuring parameter.

## 7.14.1 OCP:FILE

| 0               | CP:FILE Setting up OCP FILE. |
|-----------------|------------------------------|
| Command Syntax: | OCP:FILE < INT >             |
| Parameter:      | < INT >                      |
| Example:        | SEND > OCP:FILE 1            |
| Query Syntax:   | OCP:FILE?                    |
| Query Response: | < INT >                      |
| Example:        | SEND > OCP:FILE?             |
|                 | RET > file1                  |
|                 |                              |

### 7.14.2 OCP:RANGE

OCP:RANGE command sets the OCP CUR RANGE

Command Syntax: OCP:RANGE< INT >

| Parameter:      | < INT >            |
|-----------------|--------------------|
| Example:        | SEND > OCP:RANGE 1 |
| Query Syntax:   | OCP:RANGE?         |
| Query Response: | < INT >            |
| Example:        | SEND > OCP:RANGE?  |
|                 | RET > 3A           |

## 7.14.3 OCP:VV

| OCP:VV command sets the OCP Start Voltage |                         |  |
|-------------------------------------------|-------------------------|--|
| <b>Command Syntax:</b>                    | <b>OCP:VV</b> < float > |  |
| Parameter:                                | < float >               |  |
| Example:                                  | SEND > OCP:VV 10.00     |  |
| Query Syntax:                             | OCP:VV?                 |  |
| Query Response:                           | < float >               |  |
| Example:                                  | SEND > OCP:VV?          |  |
|                                           | RET > 10.00             |  |

### 7.14.4 OCP:VD

| (               | CP:VD command sets the OCP Start Delay |
|-----------------|----------------------------------------|
| Command Syntax: | OCP:VD< float >                        |
| Parameter:      | < float >                              |
| Example:        | SEND > OCP:vd 1.00                     |
| Query Syntax:   | OCP:VD?                                |
| Query Response: | < float >                              |
| Example:        | SEND > OCP:VD?                         |
|                 | RET > 1.00                             |
|                 |                                        |

## 7.14.5 OCP:START

| OCP:START | command | sets the | OCP | Start | Cur |
|-----------|---------|----------|-----|-------|-----|
|-----------|---------|----------|-----|-------|-----|

| Command Syntax: | <b>OCP:START</b> < float > |
|-----------------|----------------------------|
| Parameter:      | < float >                  |
| Example:        | SEND > OCP:START 0.1000    |
| Query Syntax:   | OCP:START?                 |
| Query Response: | < float >                  |
| Example:        | SEND > OCP:START?          |
|                 | RET > 0.1000               |
|                 |                            |

## 7.14.6 OCP:STEP

| OCP:STEP command | sets | the | OCP | Cur | Step |
|------------------|------|-----|-----|-----|------|
|------------------|------|-----|-----|-----|------|

| <b>Command Syntax:</b> | <b>OCP:STEP</b> < float > |
|------------------------|---------------------------|
| Parameter:             | < float >                 |
| Example:               | SEND > OCP:STEP 1.00      |
| Query Syntax:          | OCP:STEP?                 |
| Query Response:        | < float >                 |
| Example:               | SEND > OCP:STEP?          |
|                        | RET > 1.00                |

### 7.14.7 OCP:SD

OCP:SD command sets the OCP Step Delay

| Command Syntax: | <b>OCP:STEP</b> < float > |  |
|-----------------|---------------------------|--|
| Parameter:      | < float >                 |  |
| Example:        | SEND > OCP:STEP 1.00      |  |
| Query Syntax:   | OCP:STEP?                 |  |
| Query Response: | < float >                 |  |
| Example:        | SEND > OCP:STEP?          |  |
|                 | RET > 1.00                |  |

## 7.14.8 OCP:END

| <b>OCP</b> ·END | command sets th | e OCP | Stop   | Cur |
|-----------------|-----------------|-------|--------|-----|
| OCI LIND        | command sets in |       | Stop . | Cui |

| <b>OCP:END</b> < float > |
|--------------------------|
| < float >                |
| SEND > OCP: END 3.0000   |
| OCP: END?                |
| < float >                |
| SEND > OCP: END?         |
| RET > 3.0000             |
|                          |

### 7.14.9 OCP:OV

| (                         | CP:OV command sets the OCP Vol Value |  |
|---------------------------|--------------------------------------|--|
| <b>Command Syntax:</b>    | <b>OCP:OV</b> < flaot >              |  |
| Parameter:                | < float >                            |  |
| Example:                  | SEND > OCP:OV 10.00                  |  |
| Query Syntax:             | OCP:OV?                              |  |
| Query Response:           | < float >                            |  |
| Example: SEND > $OCP:OV?$ |                                      |  |
|                           | RET > 10.00                          |  |
|                           |                                      |  |

### 7.14.10OCP:MAX

| OCP:MAX command sets the OCP Cur high value |                          |  |
|---------------------------------------------|--------------------------|--|
| <b>Command Syntax:</b>                      | <b>OCP:MAX</b> < flaot > |  |
| Parameter:                                  | < float >                |  |
| Example:                                    | SEND > OCP:MAX 2.0000    |  |
| Query Syntax:                               | OCP:MAX?                 |  |
| Query Response:                             | < float >                |  |
| Example:                                    | SEND > OCP:MAX?          |  |
|                                             | RET > 2.0000             |  |

### 7.14.110CP:MIN

OCP:MIN command sets the OCP Cur low value

| <b>Command Syntax:</b> | <b>OCP:MIN</b> < float > |  |
|------------------------|--------------------------|--|
| Parameter:             | < float >                |  |
| Example:               | SEND > OCP:MIN 0.001     |  |
| Query Syntax:          | OCP:MIN?                 |  |

```
Query Response: < float >
Example: SEND > OCP:MIN?
RET > 0.001
```

## 7.15 **OPP subsystem**

### Table 7-11 OPP subsystem tree

|     | - )     |                     |
|-----|---------|---------------------|
| OPP | :FILE   | {FILE0,FILE1,FILE9} |
|     | : RANGE | {3A,30A}            |
|     | :vv     | {FLOAT}             |
|     | :VD     | {FLOAT}             |
|     | : START | {FLOAT}             |
|     | :STEP   | {FLOAT}             |
|     | :SD     | {FLOAT}             |
|     | : END   | {FLOAT}             |
|     | :0V     | {FLOAT}             |
|     | : MAX   | {FLOAT}             |
|     | :MIN    | {FLOAT}             |

OPP subsystem is used to set up OPP measuring parameter.

### 7.15.1 **OPP:FILE**

```
OPP:FILE Setting up OPP FILE.
```

| <b>Command Syntax:</b> | OPP:FILE < INT >  |  |
|------------------------|-------------------|--|
| Parameter:             | < INT >           |  |
| Example:               | SEND > OPP:FILE 1 |  |
| Query Syntax:          | OPP:FILE?         |  |
| Query Response:        | < INT >           |  |
| Example:               | SEND > OPP:FILE?  |  |
|                        | RET > file1       |  |

### 7.15.2 OPP:RANGE

#### OPP:RANGE command sets the OPP CUR RANGE

| <b>Command Syntax:</b>     | OPP:RANGE< INT >   |
|----------------------------|--------------------|
| Parameter:                 | < INT >            |
| Example:                   | SEND > OPP:RANGE 1 |
| Query Syntax:              | OPP:RANGE?         |
| Query Response:            | < INT >            |
| Example: SEND > OPP:RANGE? |                    |
|                            | RET > 3A           |

### 7.15.3 OPP:VV

OPP:VV command sets the OPP Start Voltage

| <b>OPP:VV</b> < float > |
|-------------------------|
| < float >               |
| SEND > OPP:VV 10.00     |
| د<br>د                  |

| Query Syntax:   | OPP:VV?        |
|-----------------|----------------|
| Query Response: | < float >      |
| Example:        | SEND > OPP:VV? |
|                 | RET > 10.00    |

## 7.15.4 OPP:VD

| (                      | OPP:VD command sets the OPP Start Delay |  |
|------------------------|-----------------------------------------|--|
| <b>Command Syntax:</b> | OPP:VD< float >                         |  |
| Parameter:             | < float >                               |  |
| Example:               | SEND > OPP:vd 1.00                      |  |
| Query Syntax:          | OPP:VD?                                 |  |
| Query Response:        | < float >                               |  |
| Example:               | SEND > OPP:VD?                          |  |
|                        | RET > 1.00                              |  |
|                        |                                         |  |

## 7.15.5 OPP:START

| OPP:START command sets the OPP Start Cur |                            |
|------------------------------------------|----------------------------|
| Command Syntax:                          | <b>OPP:START</b> < float > |
| Parameter:                               | < float >                  |
| Example:                                 | SEND > OPP:START 0.1000    |
| Query Syntax:                            | OPP:START?                 |
| Query Response:                          | < float >                  |
| Example:                                 | SEND > OPP:START?          |
|                                          | RET > 0.1000               |

## 7.15.6 **OPP:STEP**

| OPP:STEP command sets the OPP Cur Step |                           |
|----------------------------------------|---------------------------|
| <b>Command Syntax:</b>                 | <b>OPP:STEP</b> < float > |
| Parameter:                             | < float >                 |
| Example:                               | SEND > OPP:STEP 1.00      |
| Query Syntax:                          | OPP:STEP?                 |
| Query Response:                        | < float >                 |
| Example:                               | SEND > OPP:STEP?          |
|                                        | RET > 1.00                |
|                                        |                           |

## 7.15.7 OPP:SD

| OPP:SD command sets the OPP Step Delay |                           |
|----------------------------------------|---------------------------|
| <b>Command Syntax:</b>                 | <b>OPP:STEP</b> < float > |
| Parameter:                             | < float >                 |
| Example:                               | SEND > OPP:STEP 1.00      |
| Query Syntax:                          | OPP:STEP?                 |
| Query Response:                        | < float >                 |
| Example:                               | SEND > OPP:STEP?          |
|                                        | RET > 1.00                |
|                                        |                           |
#### 7.15.8 OPP:END

OPP:END command sets the OPP Stop Cur

| <b>Command Syntax:</b> | <b>OPP:END</b> < float > |  |  |
|------------------------|--------------------------|--|--|
| Parameter:             | < float >                |  |  |
| Example:               | SEND > OPP:END 3.0000    |  |  |
| Query Syntax:          | OPP:END?                 |  |  |
| Query Response:        | < float >                |  |  |
| Example:               | SEND > OPP:END?          |  |  |
|                        | RET > 3.0000             |  |  |

#### 7.15.9 OPP:OV

| OPP:OV command s | sets the OPP | Vol Value |
|------------------|--------------|-----------|
|------------------|--------------|-----------|

| <b>Command Syntax:</b> | OPP:OV< flaot >     |  |  |  |
|------------------------|---------------------|--|--|--|
| Parameter:             | < float >           |  |  |  |
| Example:               | SEND > OPP:OV 10.00 |  |  |  |
| Query Syntax:          | OPP:OV?             |  |  |  |
| Query Response:        | < float >           |  |  |  |
| Example:               | SEND > OPP:OV?      |  |  |  |
|                        | RET > 10.00         |  |  |  |

#### 7.15.10 OPP:MAX

| OFF. MAA command sets the OFF Fower might v | ande |
|---------------------------------------------|------|
|---------------------------------------------|------|

| <b>Command Syntax:</b> | <b>OPP:MAX</b> < flaot > |  |  |  |
|------------------------|--------------------------|--|--|--|
| Parameter:             | < float >                |  |  |  |
| Example:               | SEND > OPP:MAX 2.0000    |  |  |  |
| Query Syntax:          | OPP:MAX?                 |  |  |  |
| Query Response:        | < float >                |  |  |  |
| Example:               | SEND > OPP:MAX?          |  |  |  |
|                        | RET > 2.0000             |  |  |  |

### 7.15.11 OPP:MIN

| OPP:MIN command sets the OPP Power low value |                          |  |  |
|----------------------------------------------|--------------------------|--|--|
| Command Syntax:                              | <b>OPP:MIN</b> < float > |  |  |
| Parameter:                                   | < float >                |  |  |
| Example:                                     | SEND > OPP:MIN 0.001     |  |  |
| Query Syntax:                                | OPP:MIN?                 |  |  |
| Query Response:                              | < float >                |  |  |
| Example:                                     | SEND > OPP:MIN?          |  |  |
|                                              | RET > 0.001              |  |  |

# 7.16 TRIG subsystem

Table 7-12 TRIG subsystem tree

|   | TRIG          |                              |
|---|---------------|------------------------------|
| Т | RIG subsyster | m is used to remote trigger. |

#### 7.16.1 TRIG

TRIG command is used to execute remote trigge.

Command Syntax: TRIG

Example: SEND > trig

# 7.17 PRSC subsystem

| Table 7-13 PRSC subsystem tree |              |                               |  |
|--------------------------------|--------------|-------------------------------|--|
|                                | PRSC         |                               |  |
| PI                             | RSC subsyste | m is used for copying screen. |  |
| 7.17.1 PRSC                    |              |                               |  |

PRSC is used for copying screen

| Command Syntax: | PRSC |
|-----------------|------|
|                 |      |

Example: SEND > prsc

## 7.18 SAVE subsystem

| Table 7-14 SAVE subsystem tree |           |                                                  |  |
|--------------------------------|-----------|--------------------------------------------------|--|
|                                | SAVE      |                                                  |  |
| S                              | AVE subsy | stem is used to save the instrument's parameter. |  |
| 7.18.1 SAVE                    |           |                                                  |  |
| Command Syntax:                | SAVE      |                                                  |  |
| Parameter:                     | NONE      |                                                  |  |
| Example:                       | SEND > sa | we                                               |  |

# 8. Specifications

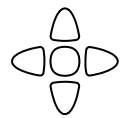

This chapter will describe:

- Basic Specifications
- General Specifications
- Dimensions

# 8.1 Basic Specifications

Accuracy is defined as meeting all of the following conditions.

- Temperature:  $23^{\circ}C \pm 5^{\circ}C$
- Humidity:  $\leq 65\%$  R.H.
- Correction: Short-circuit Clear Zero
- Warming Time: >60min
- Adjustment Time: 12months

Sampling rate: Slow: 3t/s, Medium: 5t/s, Fast: 10t/s

| Constant              | Measurement range 0-3A 0-30A |                 | 0-30A            |
|-----------------------|------------------------------|-----------------|------------------|
| Current mode          | Resolution                   | 0.0001A         | 0.001A           |
| CC                    | Basic accuracy               | 0.1%+0.1%FS     | 0.2%+0.1%FS      |
| Constant              | Measurement range            | 0-18V           | 0-150V           |
| Voltage mode          | Resolution                   | 0.001V          | 0.01V            |
| CV                    | Accuracy                     | 0.05%+0.02%FS   | 0.05%+0.025%FS   |
| Constant              | Measurement range            | 0-100W          | 100-300W         |
| Power mode            | Resolution                   | 0.001W          | 0.01W            |
| CW                    | Accuracy                     | 1%+0.1%FS       | 1%+0.1%FS        |
| Constant              | Measurement range            | 0.1-99Ω         | 100-4K <b>Ω</b>  |
| Resistance mode<br>CR | Resolution                   | 0.01Ω           | 1Ω               |
|                       | Accuracy                     | 1%+0.3%FS       | 1%+0.8%FS        |
|                       | Measurement range            | 0-18V           | 0-150V           |
| Voltmeter             | Resolution                   | 0.001V          | 10mV             |
|                       | Accuracy                     | 0.05% + 0.02%FS | 0.05% + 0.025%FS |
|                       | Measurement range            | 0-3A            | 0-30A            |
| Ammeter               | Resolution                   | 0.0001A         | 0.001A           |
|                       | Accuracy                     | 0.1% + 0.1% FS  | 0.2% + 0.3% FS   |
| Short-circuit test    | Short-circuit current        | ≈30A            |                  |
|                       | Internal resistance          | ≈40mΩ           |                  |
| Dettermeteret         | Capacity                     | 999.99AH        |                  |
| Battery test          | Discharge time               | 999H            |                  |

# 8.2 General Specifications

| Display           | True color TFT-LCD, Size: 3.5"                                                                    |  |  |  |
|-------------------|---------------------------------------------------------------------------------------------------|--|--|--|
| Rating Power      | AT8612: 300W AT8611: 150W                                                                         |  |  |  |
| Rating Voltage    | AT8612:0.1V~300V AT8611: 0.1V~150V                                                                |  |  |  |
| Rating Current    | 0A~30A                                                                                            |  |  |  |
| Display Parameter | Voltage, Current, Power, Resistance, Battery Capacity and Battery Discharge Time                  |  |  |  |
| Measurement Speed | Fast: 10t/s, Medium: 5t/s, Slow: 3t/s                                                             |  |  |  |
| Trigger Mode      | Internal, BUS and External Trigger                                                                |  |  |  |
| Transient Test    | 0.1Hz~25kHz                                                                                       |  |  |  |
| Sequence          | 0.1Hz~25 kHz, 10 files and 99 steps/file                                                          |  |  |  |
| List Function     |                                                                                                   |  |  |  |
| (SEQ)             |                                                                                                   |  |  |  |
| Automatic         | 10 files and 20 steps/file                                                                        |  |  |  |
| Testing Function  |                                                                                                   |  |  |  |
| (ATF)             |                                                                                                   |  |  |  |
| Interface         | Remote Sensing,                                                                                   |  |  |  |
|                   | External Trigger                                                                                  |  |  |  |
|                   | Built-in RS-232C                                                                                  |  |  |  |
|                   | RS-485 (Option)                                                                                   |  |  |  |
| Programming       | SCPI                                                                                              |  |  |  |
| language          |                                                                                                   |  |  |  |
| Environment       | Temperature and humidity range: 18°C, 28°C 65% PH or less                                         |  |  |  |
|                   | Temperature and numbury range. 18 C~28 C, 05% KH of less                                          |  |  |  |
|                   | Operating temperature and humidity range: $10^{\circ}C_{\sim}40^{\circ}C$ $10_{\sim}80^{\circ}RH$ |  |  |  |
|                   | operating emperature and numery range. To C 40 C,10,00% KH                                        |  |  |  |
|                   | Storage temperature and humidity range: 0°C~50°C 10~90% RH                                        |  |  |  |
|                   |                                                                                                   |  |  |  |
| Power Supply      | 110V/220V 48.5Hz ~ 62.5Hz                                                                         |  |  |  |
| Fuse              | 250V 1A Slow-Blow                                                                                 |  |  |  |
| Maximum           | 15VA                                                                                              |  |  |  |
| rated power       |                                                                                                   |  |  |  |
| Weight            | 5kg, net                                                                                          |  |  |  |
| Accessory         | User's Manual, AC Power Cord, Warranty Card                                                       |  |  |  |

# 8.3 **Dimensions**

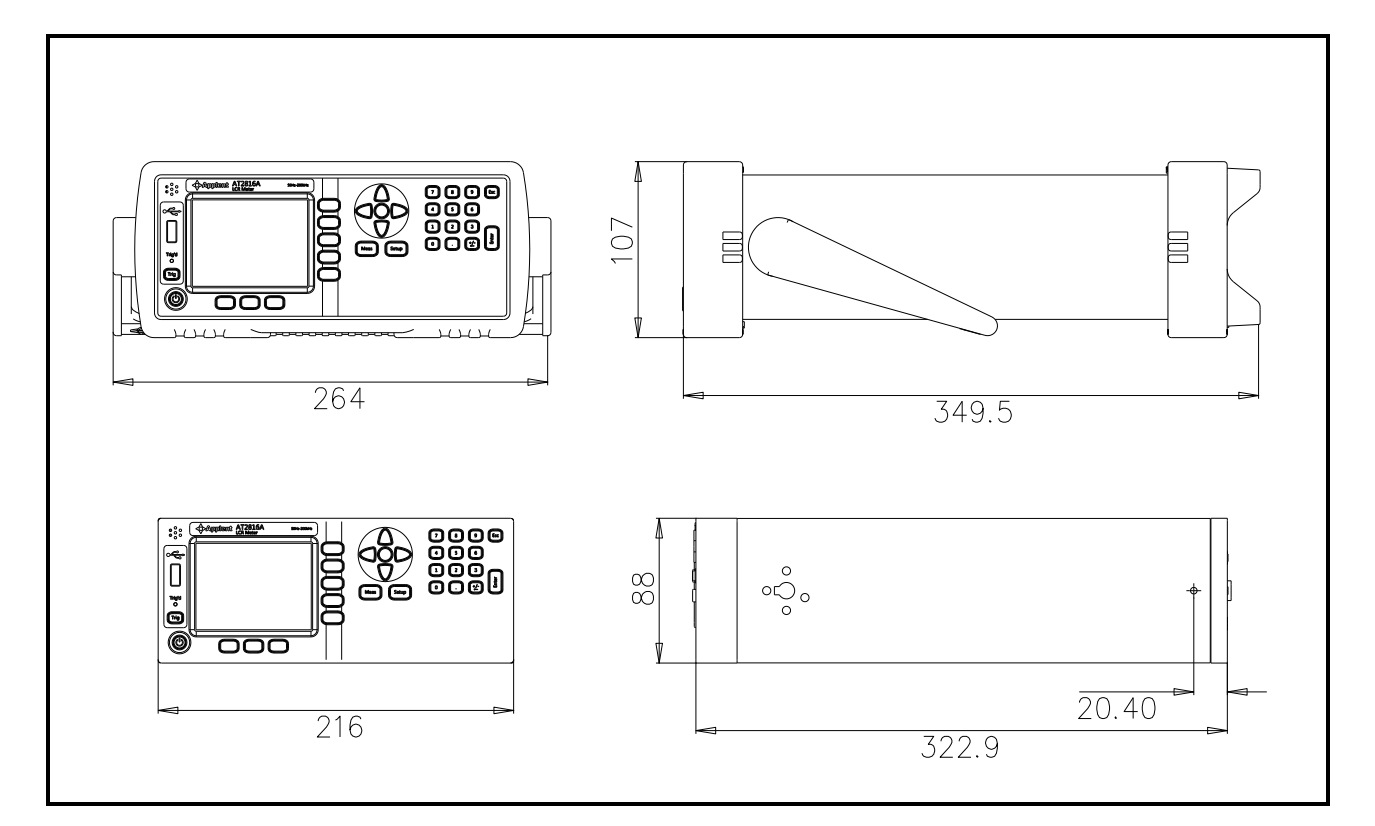

## ▲Applent Instruments

-AT861x User's Guide-English ©2005-2014: Applent Instruments Inc.